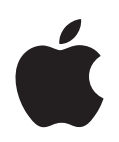

# iPod touch Funksjonsoversikt

# Innhold

| Kapittel 1 | 4<br>4<br>5<br>9                       | <b>Komme i gang</b><br>Hva du trenger<br>Klargjøre iPod touch til bruk<br>Overføre musikk, video og annet innhold til iPod touch<br>Koble iPod touch fra datamaskinen           |
|------------|----------------------------------------|----------------------------------------------------------------------------------------------------|
| Kapittel 2 | 10<br>10<br>12<br>15<br>21<br>22<br>23 | <b>Grunnleggende</b><br>iPod touch-oversikt<br>Hjem-skjermen<br>Berøringsskjermen og knapper på iPod touch<br>Tilkobling til Internett<br>Lade batteriet<br>Rengjøre iPod touch |
| Kapittel 3 | 24<br>24<br>25<br>30<br>32<br>33       | <b>Musikk og video</b><br>Synkronisere innhold fra iTunes-biblioteket<br>Spille musikk<br>Vise video<br>Stille inn et dvaletidsur<br>Endre knappene på Musikk-skjermen          |
| Kapittel 4 | 34<br>34<br>35<br>37                   | <b>Bilder</b><br>Overføre bilder fra datamaskinen<br>Vise bilder<br>Bruke et bilde som bakgrunnsbilde                                                                           |
| Kapittel 5 | 39<br>39<br>42<br>43<br>44<br>44       | <b>iTunes Wi-Fi Music Store</b><br>Bla og søke<br>Kjøpe sanger og albumer<br>Synkronisere kjøpt innhold<br>Bekrefte kjøp<br>Endre innstillingene for iTunes Store-kontoen       |

| Kapittel 6 | 45<br>50<br>53<br>58<br>60<br>63<br>64<br>69<br>70 | Programmer<br>Safari<br>Kalender<br>Mail<br>Kontakter<br>YouTube<br>Aksjer<br>Kart<br>Været<br>Klokke                                               |
|------------|----------------------------------------------------|----------------------------------------------------------------------------------------------------|
|            | 72<br>73                                           | Kalkulator<br>Notater                                                                                                    |
|            | 75                                                 |                                                                                                    |
| Kapittel 7 | 74                                                 | Innstillinger                                                                                                    |
|            | 74                                                 | Wi-Fi                                                                                                    |
|            | 75                                                 | Lysstyrke                                                                                                    |
|            | 75                                                 | Generelt                                                                                                    |
|            | 79                                                 | Musikk                                                                                                    |
|            | 80                                                 | Video                                                                                                    |
|            | 80                                                 | Bilder                                                                                                    |
|            | 81                                                 | Mail                                                                                                    |
|            | 83                                                 | Safari                                                                                                    |
|            | 84                                                 | Kontakter                                                                                                    |
|            | 84                                                 | Gjenopprette og overføre iPod touch-innstillinger                                                                                                   |
| Tillegg A  | 86<br>86<br>89<br>90                               | Tips og problemløsing<br>Generelle forslag<br>Oppdatere og gjenopprette iPod touch-programvaren<br>Bruke funksioner for særlige behov på iPod touch |
| Tillegg B  | 91                                                 | Mer informasjon, service og support                                                                                                    |

## Komme i gang

# 1

 $\wedge$ 

For å unngå skader er det viktig at du leser alle instruksjonene i denne håndboken og sikkerhetsinformasjonen i *Viktig produktinformasjon* på www.apple.com/no/support/manuals/ipod før du begynner å bruke iPod touch.

## Hva du trenger

For å bruke iPod touch trenger du:

- En Mac eller en PC med en USB 2.0-port og ett av følgende operativsystemer:
  - Mac OS X versjon 10.4.10 eller nyere
  - Windows XP Home eller Professional med Service Pack 2 eller nyere
  - Windows Vista Home Premium, Business, Enterprise eller Ultimate
- iTunes 7.6 eller nyere, tilgjengelig fra www.apple.com/no/itunes
- iTunes Store-konto (for å kjøpe musikk via Wi-Fi-tilkobling)
- Internett-forbindelse

## Klargjøre iPod touch til bruk

Før du kan bruke iPod touch, må du klargjøre iPod touch ved hjelp av iTunes. Du kan også registrere iPod touch-enheten og opprette en iTunes Store-konto (tilgjengelig i enkelte land) hvis du ikke har en konto fra før.

#### Klargjøre iPod touch

- 1 Last ned og installer den nyeste versjonen av iTunes fra www.apple.com/no/itunes.
- 2 Koble iPod touch til en USB 2.0-port på Macintosh-maskinen eller PCen ved hjelp av kabelen som følger med.

USB-porten på de fleste tastaturer gir ikke nok strøm. Med mindre tastaturet har en høyeffekts USB 2.0-port, må du koble iPod touch til en USB 2.0-port på selve maskinen.

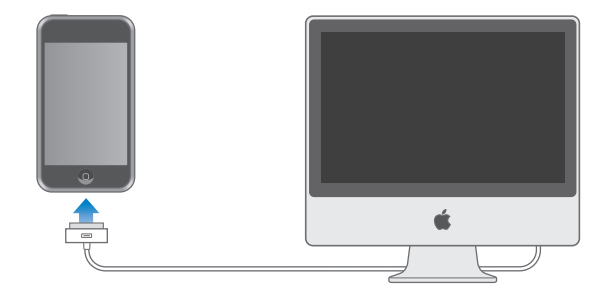

3 Følg instruksjonene på skjermen i iTunes for å konfigurere iPod touch og synkronisere musikk, video, bilder og annet innhold.

Datamaskinen må være koblet til Internett.

Standardinnstillingen er at iTunes automatisk synkroniserer alle sanger og videoer i iTunes-biblioteket til iPod touch. Hvis du har mer innhold i biblioteket enn det er plass til på iPod touch, varsler iTunes deg om at innholdet ikke kan synkroniseres. Da må du bruke iTunes til å velge ut sanger, videoer og annet innhold du vil synkronisere. De neste avsnittene viser hvordan du gjør dette.

## Overføre musikk, video og annet innhold til iPod touch

Med iPod touch kan du blant annet vise videoer og bilder på en skarp 3,5-tommers widescreenskjerm og høre på musikk og annet lydinnhold med førsteklasses lydkvalitet. Du overfører filer til iPod touch ved å koble iPod touch til datamaskinen og bruke iTunes til å synkronisere iTunes-biblioteket og annen informasjon.

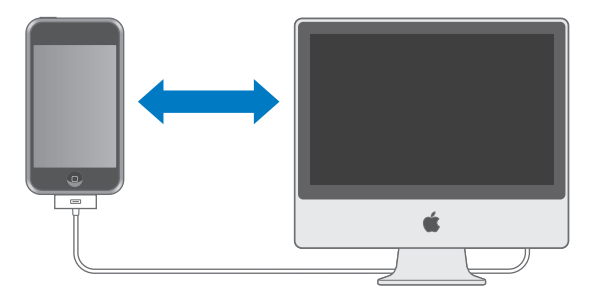

Du kan stille inn iTunes til å synkronisere hva som helst av følgende:

- Musikk og lydbøker
- Filmer
- TV-programmer
- Podcaster

- Bilder
- Kontakter navn, telefonnumre, adresser, e-postadresser og så videre
- Kalendere avtaler og hendelser
- Innstillinger for e-postkontoer
- · Websidebokmerker

Musikk, filmer, TV-programmer og podcaster synkroniseres fra iTunes-biblioteket. Hvis du ikke allerede har innhold i iTunes, kan du enkelt kjøpe, abonnere på innhold og laste ned filer til iTunes fra iTunes Store (en del av iTunes som er tilgjengelig i enkelte land). Du kan også overføre musikk til iTunes fra CDene dine. Hvis du vil vite mer om iTunes og iTunes Store, åpner du iTunes og velger Hjelp > iTunes Hjelp.

Bilder, kontakter, kalendere og websidebokmerker synkroniseres fra programmer på datamaskinen.

Innstillinger for e-postkontoer synkroniseres kun fra e-postprogrammet på datamaskinen til iPod touch. Dette gjør det mulig å tilpasse e-postkontoene på iPod touch uten at det påvirker innstillingene på datamaskinen.

Du kan gjøre innstillinger slik at iPod touch synkroniserer kun deler av innholdet på datamaskinen. Du kan for eksempel synkronisere utvalgte spillelister, nyeste usette film, de nyeste TV-programmene og alle podcaster som ikke er spilt. Ved å stille inn synkroniseringsinnstillingene er det enklere å overføre nøyaktig det du vil ha, til iPod touch. Du kan endre synkroniseringsinnstillingene når iPod touch er koblet til datamaskinen.

*Viktig:* Du kan ikke koble til og synkronisere flere enn én iPod om gangen. Koble fra den ene før du kobler til en annen. Du bør være logget på din egen brukerkonto på datamaskinen når du kobler til iPod touch. Hvis du bruker PC, og skal synkronisere flere enn én iPod med samme brukerkonto, må du bruke de samme synkroniseringsinnstillingene for hver enhet.

#### Synkronisere iPod touch

I iPod touch-innstillingspanelene i iTunes angir du hvilket iTunes-innhold og annet innhold som skal synkroniseres med iPod touch.

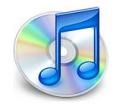

#### Synkronisere iPod touch

1 Koble iPod touch til datamaskinen, og start iTunes (hvis det ikke starter automatisk).

USB-porten på de fleste tastaturer gir ikke nok strøm. Med mindre tastaturet har en høyeffekts USB 2.0-port, må du koble iPod touch til en USB 2.0-port på selve maskinen.

- 2 Marker iPod touch i kildelisten i iTunes (under Enheter, til venstre).
- 3 Konfigurer synkroniseringsinnstillingene i hvert av innstillingspanelene.
- 4 Klikk på Ta i bruk i nederst til høyre på skjermen.

Avsnittene nedenfor beskriver hvert av iPod touch-innstillingspanelene. Hvis du vil vite mer, åpner du iTunes og velger Hjelp > iTunes Hjelp.

|       | Oversikt                                   | Musikk Filmer                                | TV-programmer                                                                      | Podcaster          | Bilder    | Info        |       |
|-------|--------------------------------------------|----------------------------------------------|------------------------------------------------------------------------------------|--------------------|-----------|-------------|-------|
| iPod  |                                            |                                              |                                                                                    |                    |           |             |       |
|       | 4                                          | Ki<br>Programvare<br>Serier                  | Navn: iPod touch<br>apasitet: 14.64 GB<br>eversjon: 1.1.3 (med<br>nummer: A1234567 | programvare<br>890 | oppgrader | ing)        |       |
| Versj | on<br>iPod onbeten bar                     | wasta varsion av pro                         | aramvaran iTunas sa                                                                | akor               |           |             |       |
|       | automatisk etter op                        | ppdateringer igjen 15                        | 5.1.08.                                                                            | aker               | Søk ett   | er oppdater | inger |
|       | Hvis du har proble<br>originalinnstillinge | mer med iPod, kan d<br>ne ved å klikke på Gj | u gjenopprette<br>enopprett.                                                       |                    | G         | jenopprett  |       |
| Valg  |                                            |                                              |                                                                                    |                    |           |             |       |
|       |                                            | 🗹 Åpne iTunes nå                             | år denne iPod-enhete                                                               | en kobles til      |           |             |       |
|       |                                            | 🔲 Synkroniser ku                             | n avkryssede sanger                                                                | og videoer         |           |             |       |
|       |                                            | 🔲 Manuell håndte                             | ering av musikk og vi                                                              | deoer              |           |             |       |
|       |                                            |                                              |                                                                                    |                    |           |             |       |
|       |                                            |                                              |                                                                                    |                    |           |             |       |

#### **Oversikt-panelet**

Marker «Åpne iTunes når denne iPod-enheten kobles til» hvis du vil at iTunes skal åpnes og synkronisere automatisk med iPod touch når du kobler den til datamaskinen. Fjern markeringen hvis du kun vil synkronisere ved å klikke på Synkroniser-knappen i iTunes. Du finner mer informasjon om hvordan du forhindrer automatisk synkronisering på side 9.

Marker «Synkroniser kun avkryssede sanger og videoer» hvis du vil synkronisere kun objekter som er krysset av i iTunes-biblioteket.

Marker «Manuell håndtering av musikk og videoer» hvis du vil slå av synkronisering i innstillingspanelene for musikk, filmer og TV-programmer.

#### Panelene Musikk, Filmer, TV-programmer og Podcaster

I disse panelene angir du hvilket innhold fra iTunes-biblioteket du vil synkronisere. Du kan synkronisere all musikk, alle podcaster og alle videoer, eller du kan markere bestemte spillelister og podcaster du vil ha på iPod touch. Lydbøker og musikkvideoer synkroniseres sammen med musikken.

Hvis du har leid filmer, og du vil vise dem på iPod touch, overfører du dem til iPod touch ved hjelp av Filmer-panelet i iTunes.

Hvis det ikke er nok plass til alt innholdet du har valgt, på iPod touch, spør iTunes om du vil opprette en spesialspilleliste som skal synkroniseres med iPod touch. Deretter fyller iTunes spillelisten med tilfeldig innhold.

#### **Bilder-panelet**

Du kan synkronisere bilder fra iPhoto 4.0.3 eller nyere på Mac og fra Adobe Photoshop Album 2.0 eller nyere eller Adobe Photoshop Elements 3.0 eller nyere på PC. Du kan også synkronisere bilder fra en hvilken som helst mappe på datamaskinen som inneholder bilder.

#### **Info-panelet**

I Info-panelet kan du konfigurere synkroniseringsinnstillingene for kontakter, kalendere og nettleserbokmerker.

#### Kontakter

Du kan synkronisere kontakter med programmer som Adressebok i Mac OS X, Microsoft Entourage og Yahoo! Address Book på Mac og med Yahoo! Adressebok, Windows Address Book (Outlook Express) eller Microsoft Outlook 2003 eller 2007 på en PC. (På en Mac kan du synkronisere kontakter på maskinen med flere programmer. På en PC kan du synkronisere kontakter med kun ett program.)

Hvis du synkroniserer med Yahoo! Address Book, trenger du bare å klikke på Konfigurer for å skrive inn den nye påloggingsinformasjonen din når du endrer Yahoo!- IDen eller -passordet etter at du har stilt inn synkronisering.

*Merk:* Synkronisering sletter ikke Yahoo! Address Book-kontakter som inneholder en Messenger-ID, selv om du har slettet kontakten fra adresseboken på datamaskinen. Hvis du vil slette en kontakt som inneholder en Messenger-ID, logger du deg på Yahoo!kontoen din og sletter kontakten ved hjelp av Yahoo! Address Book på Internett.

#### Kalendere

Du kan synkronisere kalendere fra programmer som iCal eller Microsoft Entourage på Mac og Microsoft Outlook på PC. (På en Mac kan du synkronisere kalendere på maskinen med flere programmer på maskinen. På en PC kan du synkronisere kalendere med kun ett program.)

#### E-postkontoer

Du kan synkronisere kontoinnstillinger fra Mail på Mac og fra Microsoft Outlook 2003 eller 2007 eller Outlook Express på en PC. Kontoinnstillinger overføres kun fra datamaskinen til iPod touch. Hvis du gjør endringer i en e-postkonto på iPod touch, påvirker ikke dette kontoen på datamaskinen.

Passordet for Yahoo!-e-postkontoen arkiveres ikke på datamaskinen. Hvis du synkroniserer en Yahoo!-e-postkonto, må du oppgi passordet på iPod touch. Velg Innst. > Mail på Hjem-skjermen. Velg Yahoo!-kontoen, og oppgi passordet i passordfeltet.

#### Nettleser

Du kan synkronisere bokmerker fra Safari på Mac og fra Safari eller Microsoft Internet Explorer på en PC.

#### Avansert

Med disse innstillingene kan du erstatte informasjonen på iPod touch med informasjonen på datamaskinen ved neste synkronisering.

#### Forhindre automatisk synkronisering

Du kan hindre at iPod touch synkroniseres automatisk hvis du vil overføre objekter manuelt eller hvis du skal koble iPod touch til en annen maskin enn den du vanligvis synkroniserer med.

#### Slå av automatisk synkronisering for iPod touch

 Koble iPod touch til datamaskinen. Marker iPod touch i kildelisten i iTunes (under Enheter, til venstre), og klikk på Oversikt-fanen. Fjern markeringen for «Åpne iTunes når denne iPod-enheten kobles til». Du kan fremdeles synkronisere manuelt via iTunes ved å klikke på Synkroniser-knappen.

#### Hindre automatisk synkronisering én gang, uten å endre innstillinger

 Start iTunes. Når du deretter kobler iPod touch til datamaskinen, holder du nede Kommando- og Tilvalg (-)-tasten (hvis du bruker en Mac) eller Skift- og Ctrl-tasten (hvis du bruker en PC) til du ser iPod touch i iTunes-kildelisten (under Enheter, til venstre).

#### Manuell synkronisering

 Marker iPod touch i kildelisten i iTunes. Klikk deretter på Synkroniser nederst til høyre i vinduet. Hvis du har endret noen synkroniseringsinnstillinger, klikker du på Bruk.

## Koble iPod touch fra datamaskinen

iPod touch kan kobles fra datamaskinen når som helst, unntatt når synkronisering pågår.

Når synkronisering pågår, viser iPod touch meldingen «Synkronisering pågår». Hvis du kobler fra iPod touch før synkroniseringen er fullført, er det mulig at noe data ikke blir overført. Når synkroniseringen er fullført, viser iTunes meldingen «iPodsynkroniseringen er fullført».

Hvis du vil avbryte en synkronisering slik at du kan koble fra iPod touch, flytter du Avbryt-skyveknappen.

# Grunnleggende

# 2

## iPod touch-oversikt

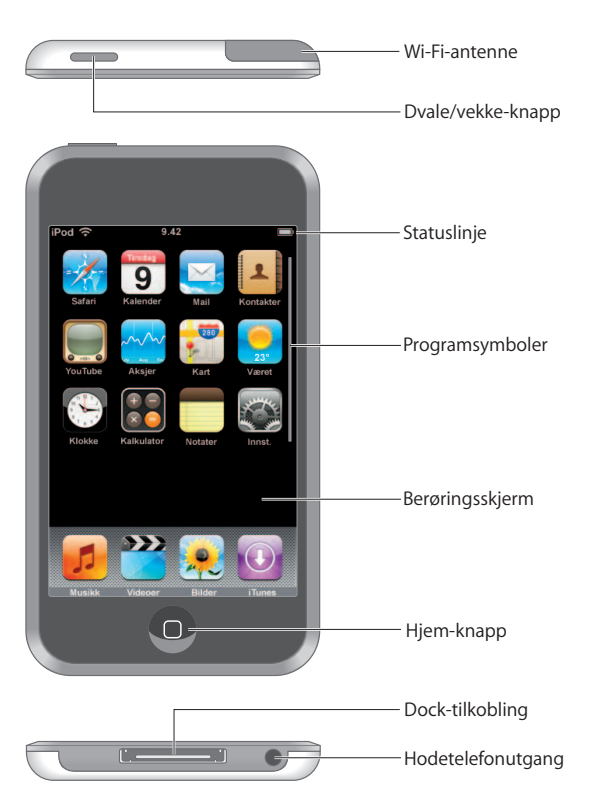

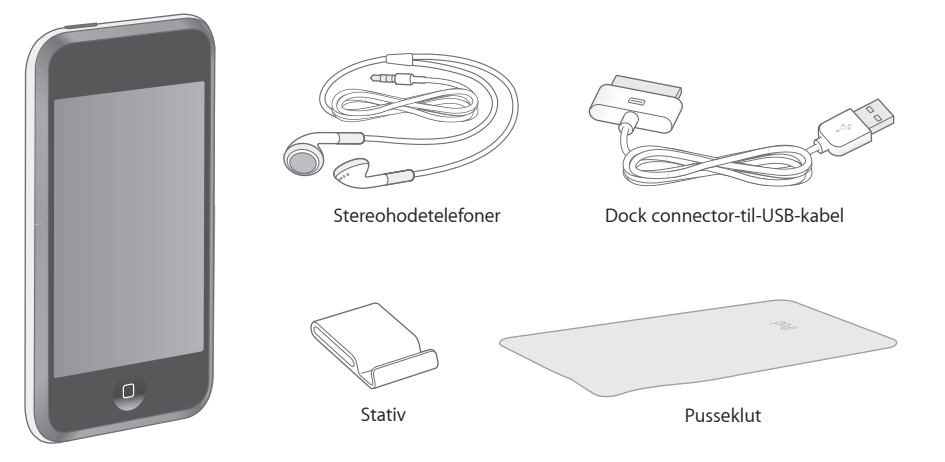

| Objekt                           | Hva du kan gjøre med det                                                                                                    |
|----------------------------------|----------------------------------------------------------------------------------------------------|
| Stereohodetelefoner              | Lytte til musikk og videoer.                                                                                                    |
| Dock Connector-til-<br>USB-kabel | Bruk kabelen til å koble iPod touch til datamaskinen for synkronisering og<br>lading, eller til Apple USB Power Adapter-strømforsyningen (selges separat)<br>for lading. Kabelen kan brukes med en dokkingstasjon (ekstrautstyr), eller<br>den kan kobles direkte til iPod touch. |
| Stativ                           | La iPod touch stå når du viser videoer eller lysbildeserier.                                                                                                    |
| Pusseklut                        | Tørk iPod touch-skjermen.                                                                                                    |

## Statuslinjesymboler

Symbolene i statuslinjen øverst på skjermen viser informasjon om iPod touch:

| Symbo | bl      | Hva det betyr                                                                                               |
|-------|---------|----------------------------------------------------------------------------------------------------|
| (î    | Wi-Fi   | Viser at iPod touch er koblet til et Wi-Fi-nettverk. Jo flere linjer, jo<br>bedre forbindelse. Les side 21. |
|       | Lås     | Viser at iPod touch er låst. Les side 15.                                                                   |
|       | Start   | Viser at en sang spilles av. Les side 26.                                                                   |
| 0     | Alarm   | Viser at en alarm er stilt inn. Les side 71.                                                                |
|       | Batteri | Viser batterinivået eller batteriets ladestatus. Les side 22.                                               |

## Hjem-skjermen

Trykk på Hjem-knappen 🗋 når som helst for å vise programmene på iPod touch. Trykk på et programsymbol for å komme i gang.

## iPod touch-programmer

Følgende programmer følger med iPod touch:

| <b>JJ</b><br>Musikk  | Hør på sanger, podcaster og lydbøker.                                                                                                    |
|----------------------|----------------------------------------------------------------------------------------------------|
| Videoer              | Se filmer, musikkvideoer, videopodcaster og TV-programmer.                                                                                                    |
| Bilder               | Vis bilder du har overført fra datamaskinen. Se dem i liggende eller stående format.<br>Zoom inn på et hvilket som helst bilde. Vis en lysbildeserie. Bruk bilder som<br>bakgrunnsbilde.                                                                                                    |
| iTunes               | Søk i iTunes Wi-Fi Music Store-musikkatalogen, eller bla gjennom sanger og kategorier,<br>lytt til musikkprøver, kjøp nye sanger og annet. <sup>1</sup> I utvalgte Starbucks-kafeer <sup>2</sup> kan du<br>enkelt se hvilken sang som spilles i lokalet, og kjøpe den øyeblikkelig. Bla gjennom, lytt<br>til musikkprøver og kjøp andre sanger fra Starbucks Collections-samlinger som vises. |
| Safari               | Bruk Internett via en Wi-Fi-tilkobling. Vend iPod touch horisontalt for å vise websider<br>i liggende format. Dobbelttrykk for å zoome inn eller ut – Safari tilpasser automatisk<br>deler av siden til skjermen. Legg til Web Clip-koblinger fra Safari på Hjem-skjermen,<br>slik at du raskt kan få tilgang til favorittwebstedene dine.                                                    |
| <b>B</b><br>Kalender | Vis iCal-, Microsoft Entourage- eller Microsoft Outlook-kalenderen som er synkronisert<br>med datamaskinen.                                                                                                    |
| Mail                 | Send og motta e-postmeldinger ved hjelp av e-postkontoer du har fra før. iPod touch<br>fungerer sammen med de fleste populære e-postsystemer – inkludert Yahoo! Mail,<br>Google Mail, AOL og .Mac Mail – i tillegg til de fleste standard POP3- og<br>IMAP-e-postsystemer.                                                                                                    |
| Kontakter            | Synkroniser kontaktinformasjon med Adressebok i Mac OS X, Yahoo! Address Book,<br>Windows Address Book (Outlook Express) eller Microsoft Outlook. Legg til, endre eller<br>slett kontakter, og synkroniser endringene tilbake til datamaskinen.                                                                                                    |
| YouTube              | Spill videoer fra YouTube-samlingen på Internett. <sup>3</sup> Søk etter en video du vil se, eller bla<br>gjennom utvalgte videoer, de mest viste videoene, de nyeste videoene eller videoene<br>med høyest vurdering.                                                                                                    |

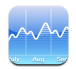

Vis aksjekurser som oppdateres automatisk via Internett.

Aksjer

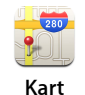

Vis gatekart, satellittbilder og hybridvisninger for steder fra hele verden. Zoom inn, og ta en nærmere titt. Finn ut den omtrentlige posisjonen din. Få detaljerte veibeskrivelser, og vis trafikkinformasjon. Finn firmaer i et område. 4

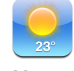

Se hvordan været er, og vis et værvarsel for seks dager. Arkiver byer slik at du raskt kan få oversikt over været i disse byene.

Været

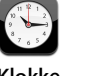

Se hva klokken er i andre bver rundt om i verden – lag nve klokker for favorittene dine. Still inn én eller flere alarmer. Bruk stoppeklokken, eller still inn et tidsur.

Klokke

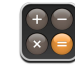

Adder, subtraher, multipliser og divider.

Kalkulator

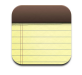

Skriv notater mens du er på farten – påminnelser, handlelister og gode ideer. Send dem via e-post.

Notater

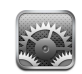

Tilpass alle iPod touch-innstillinger på ett sted. Koble til Wi-Fi-nettverk. Angi bakgrunnsbilde og lysstyrke på skjermen, samt innstillinger for musikk, video, bilder og annet. Aktiver inn automatisk låsing, og angi et passord for sikkerhets skyld.

Innstillinger

<sup>1</sup> Ikke tilgjengelig i alle områder.

<sup>2</sup>Kun i USA.

<sup>3</sup> Ikke tilgjengelig i alle områder.

<sup>4</sup>Enkelte funksjoner og tjenester er ikke tilgjengelig i alle områder.

## Tilpasse layouten på Hjem-skjermen

Du kan endre plasseringen av symbolene på Hjem-skjermen – også Dock-symbolene nederst på skjermen. Hvis du vil, kan du fordele symbolene på flere Hjem-skjermer.

#### Endre plasseringen av symboler

- 1 Hold fingeren over et hvilket som helst symbol på Hjem-skjermen til symbolene begynner å vibrere.
- 2 Flytt symbolene.
- 3 Trykk på Hjem-knappen 🗋 for å arkivere plasseringen av symbolene.

Du kan også legge inn koblinger til favorittwebsidene dine på Hjem-skjermen. Les «Legge til Web Clip-koblinger fra Safari på Hjem-skjermen» på side 49.

#### **Opprette flere Hjem-skjermer**

Når du endrer plasseringen av symboler, flytter du en knapp til kanten av skjermen til en ny skjerm vises. Du kan dra fingeren raskt over skjermen for å gå tilbake til originalskjermen. Deretter kan du flytte flere symboler til den nye skjermen.

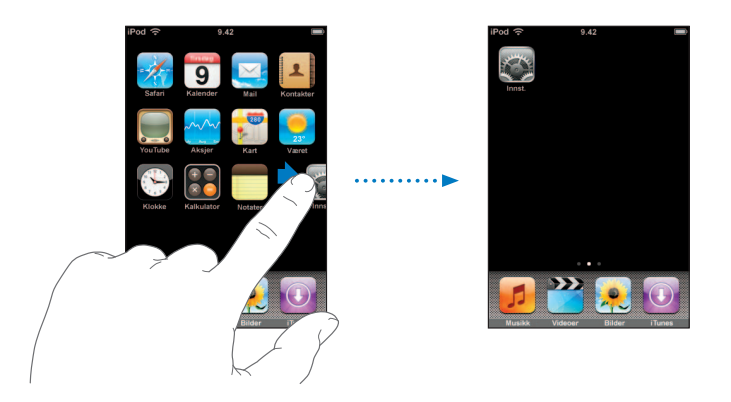

Du kan opprette opptil ni skjermer. Antallet prikker nederst viser hvor mange skjermer du har, og du kan se hvilken av skjermene som vises.

#### Skifte til en annen Hjem-skjerm

Dra fingeren til venstre eller høyre.

#### Gjenopprette standardlayouten for Hjem-skjermen

• Velg Innst. > Generelt > Nullstill, og trykk på Nullstill layout på Hjem-skjerm.

## Berøringsskjermen og knapper på iPod touch

Få og enkle knapper og en berøringsskjerm med høy oppløsning gjør det enkelt å lære å bruke iPod touch.

### Låse iPod touch og slå den på eller av

Når du ikke bruker iPod touch, kan du låse den. Når iPod touch er låst, skjer det ingenting når du berører skjermen. Standardinnstillingen er at skjermen på iPod touch låses automatisk hvis du ikke berører skjermen i løpet av ett minutt.

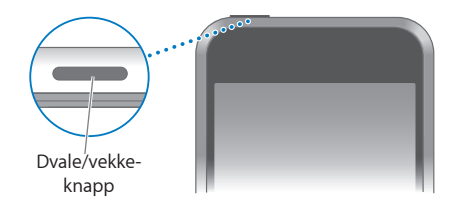

Hvis du låser iPod touch, stopper ikke avspillingen. Dette betyr at du kan låse iPod touch og likevel fortsette å høre på musikk. Hvis du vil vise avspillingskontrollene midlertidig mens iPod touch er låst, dobbelttrykker på du Hjem-knappen.

| Hvis du vil gjøre dette                              | Gjør du følgende                                                                                                  |
|------------------------------------------------------|----------------------------------------------------------------------------------------------------|
| Låse iPod touch                                      | Trykk på the Dvale/vekke-knappen.                                                                                 |
| Låse opp iPod touch                                  | Trykk på Hjem-knappen 🗋 eller Dvale/vekke-knappen.<br>Flytt deretter på skyveknappen.                             |
| Slå iPod touch helt av                               | Hold Dvale/vekke-knappen nede i noen sekunder til den røde<br>skyveknappen vises. Flytt deretter på skyveknappen. |
| Slå iPod touch på                                    | Hold Dvale/vekke-knappen nede til Apple-logoen vises.                                                             |
| Vise avspillingskontroller når<br>iPod touch er låst | Dobbelttrykk på Hjem-knappen.                                                                                     |

Hvis du vil vite mer om hvordan du låser iPod touch med en sikkerhetskode, leser du «Kodelås» på side 77.

#### Bruke berøringsskjermen

Kontrollene på berøringsskjermen endres dynamisk avhengig av oppgaven du utfører.

Trykk på et program for å åpne det.

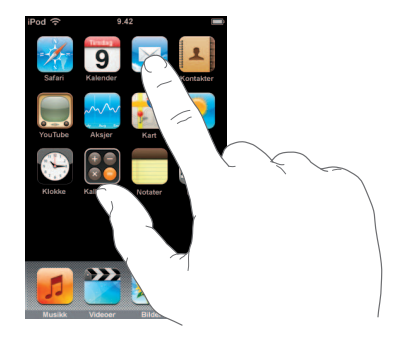

- Trykk på Hjem-knappen 
   under skjermen når som helst for å gå tilbake til Hjemskjermen og se alle programmene.
- Dra opp eller ned for å bla.

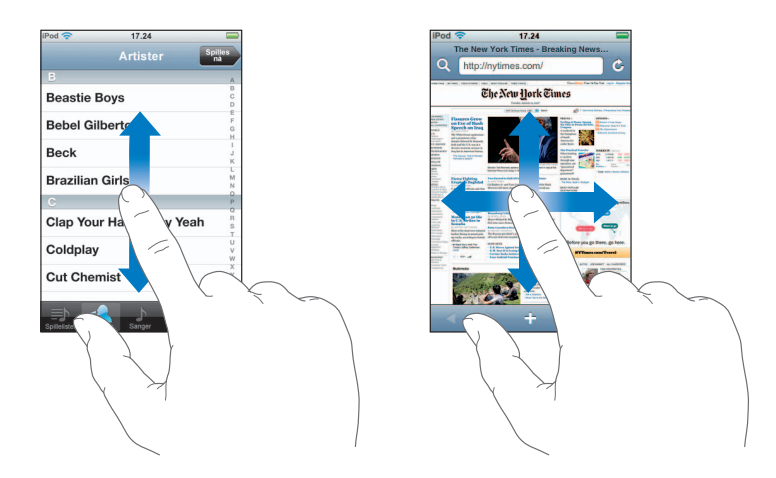

Når du drar fingeren over skjermen for å bla eller navigere, blir ikke noe på skjermen markert eller aktivert.

Dra fingeren raskt over skjermen for å bla raskt.

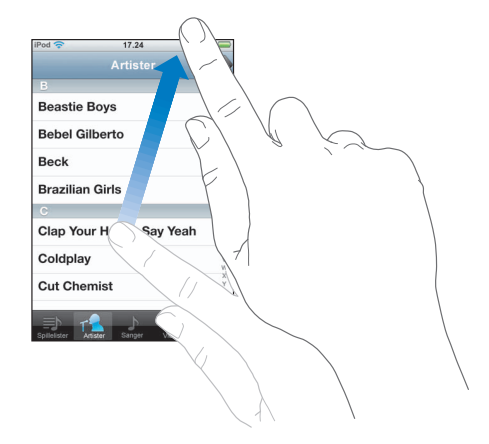

Du kan vente til rullingen stopper av seg selv, eller du kan trykke hvor som helst på skjermen for å stoppe umiddelbart. Når du trykker på skjermen for å stoppe rullingen, blir ingenting på skjermen markert eller aktivert.

• Enkelte lister har en indeks langs høyre side. Trykk på en bokstav for å gå til objekter som starter med bokstaven. Dra fingeren langs indeksen for å bla raskt gjennom listen.

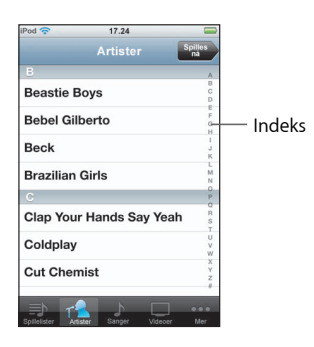

- Trykk på et objekt i listen for å markere det. Avhengig av listen, kan trykking på et objekt utføre forskjellige oppgaver – det kan for eksempel åpne en ny liste, spille en sang eller vise kontaktinformasjonen for en person.
- Tilbake-knappen øverst til venstre viser navnet på den forrige listen. Trykk på den for å gå tilbake.

Når du ser på bilder, websider, e-postmeldinger eller kart, kan du zoome inn og ut. Plasser to fingre på skjermen, og før dem mot eller fra hverandre. Når du ser på bilder eller websider, kan du dobbelttrykke (trykke raskt to ganger) for å zoome inn og dobbelttrykke på nytt for å zoome ut. Når du ser på kart, dobbelttrykker du for å zoome inn og trykker én gang med to fingre for å zoome ut.

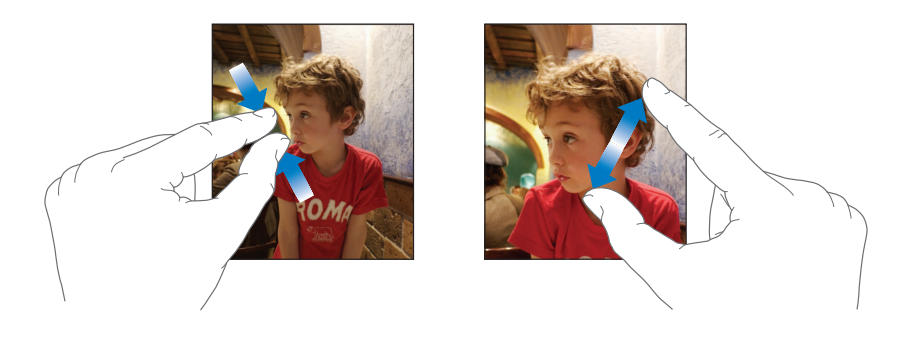

#### Skjermbasert tastatur

Du kan bruke det skjermbaserte tastaturet til å skrive inn tekst, for eksempel kontaktinformasjon. Det intelligente tastaturet foreslår rettelser mens du skriver (ikke på alle språk), slik at du unngår skrivefeil.

iPod touch har tastaturer for flere språk og støtter følgende tastaturformater:

- QWERTY
- QWERTZ
- AZERTY
- QZERTY
- Japansk IME

l avsnittet «Tastatur» på side 78 finner du informasjon om hvordan du skifter tastaturspråk og andre tastaturinnstillinger.

#### Skrive tekst

Begynn med å skrive med pekefingeren. Når du får mer trening, kan du skrive raskere ved hjelp av tomlene.

- 1 Trykk på et tekstfelt, for eksempel et notat eller en ny kontakt, for å vise tastaturet.
- 2 Trykk på tastene på tastaturet.

Mens du skriver, vises hver bokstav over tommelen eller fingeren. Hvis du trykker på feil tast, kan du dra fingeren til riktig tast. Bokstaven settes ikke inn før du løfter fingeren fra tasten.

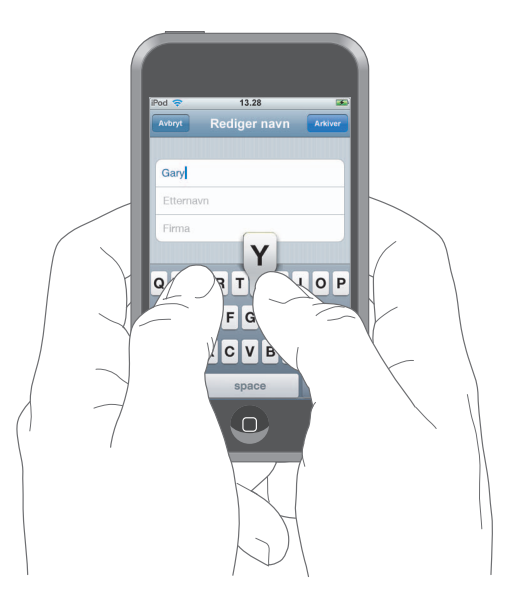

| Hvis du vil gjøre dette                     | Gjør du følgende                                                                                                    |
|---------------------------------------------|----------------------------------------------------------------------------------------------------|
| Skrive med store bokstaver                  | Trykk på Skift-tasten 分 før du skriver en bokstav.                                                                                                    |
| Skrive et punktum og et<br>mellomrom raskt. | Dobbelttrykk på mellomromstasten.                                                                                                    |
| Aktivere låsetasten (Caps Lock)             | Aktiver låsetasten (se side 78), og dobbelttrykk deretter på<br>Skift-tasten 쇼 . Skift-tasten endrer farge til blå, og alle bok-<br>stavene du skriver, er store. Trykk på Skift-tasten en gang til<br>for å deaktivere låsetasten. |
| Vise tall, tegnsetting eller symboler       | Trykk på Tall-tasten लाख . Trykk på Symbol-tasten 🗰 for<br>å vise andre tegn og symboler.                                                                                                    |

#### Godta eller avvise forslag fra ordlisten

iPod touch har ordlister for amerikansk engelsk, britisk engelsk, fransk, kanadisk fransk, tysk, japansk, spansk, italiensk og nederlandsk. Riktig ordliste aktiveres automatisk når du velger et tastatur på iPod touch.

Når du skriver, bruker iPod touch den aktive ordlisten til å foreslå rettelser og fullføre ordet du er i ferd med å skrive. Hvis du bruker et tastatur som ikke har en ordliste, kommer ikke iPod touch med forslag.

|              | iPod 🗢           | 11:00        | 3       |
|--------------|------------------|--------------|---------|
|              | Avbryt           | Rediger navn | Arkiver |
|              | Gary             |              |         |
|              | Knox             |              |         |
| Ordforslag — | Applr<br>Apple × | )            |         |

Du trenger ikke å bli forstyrret i innskrivingen når du vil bruke et forslag.

- Hvis du vil godta forslaget, skriver du et mellomrom, et skilletegn eller et returtegn.
- *Hvis du vil avvise forslaget*, fullfører du ordet slik du vil ha det, og trykker på «x» for å avvise forslaget før du skriver noe annet. Hver gang du avviser et forslag for et ord, blir det mer sannsynlig at iPod touch godtar ordet uten endringsforslag.

#### **Redigere tekst**

 Hold fingeren på et ord for å forstørre teksten, og dra fingeren dit du vil plassere innsettingspunktet.

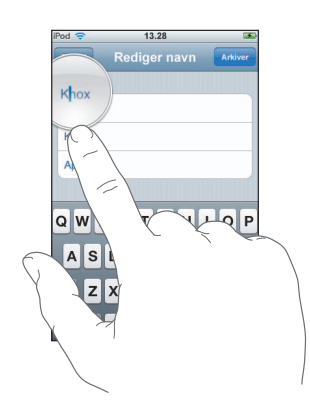

## **Tilkobling til Internett**

iPod touch kobler seg til Internett via Wi-Fi-nettverk  $\bigcirc$ . iPod touch kan koble til AirPort-nettverk og andre Wi-Fi-nettverk hjemme, på kontoret eller andre steder med Wi-Fi-tilkoblingspunkter. Når iPod touch er koblet til et Wi-Fi-nettverk som er koblet til Internett, får du automatisk tilgang til Internett når du bruker Mail, Safari, YouTube, Aksjer, Kart, Været eller iTunes Wi-Fi Music Store.

Mange Wi-Fi-nettverk er gratis å bruke. Noen Wi-Fi-nettverk må du betale for å bruke. Når du skal koble til et betalingsbasert Wi-Fi-nettverk, kan du i de fleste tilfeller ved å åpne Safari, vise en webside som gir deg mulighet til å registrere deg for tjenesten.

#### Koble til et Wi-Fi-nettverk

I Wi-Fi-innstillingene slår du på Wi-Fi og kobler til Wi-Fi-nettverk.

#### Slå på Wi-Fi

• Velg Innst. > Wi-Fi, og slå på Wi-Fi.

#### Koble til et Wi-Fi-nettverk

 Velg Innst. > Wi-Fi, vent et øyeblikk mens iPod touch finner nettverkene som er innenfor rekkevidde, og velg et nettverk. Hvis du blir bedt om det, skriver du inn et passord og trykker på Koble til (nettverk som krever passord, er merket med en lås).

Når du først har koblet til et Wi-Fi-nettverk manuelt, vil iPod touch automatisk koble til nettverket når det er innenfor rekkevidde. Hvis flere enn ett tidligere brukt nettverk er tilgjengelig, kobler iPod touch seg til det nettverket du brukte sist.

Når iPod touch er koblet til et Wi-Fi-nettverk, viser Wi-Fi-symbolet 奈 i statuslinjen øverst på skjermen tilkoblingens signalstyrke. Jo flere streker, jo bedre forbindelse.

Hvis du vil vite mer om tilkobling til Wi-Fi-nettverk og konfigurering av Wi-Fi-innstillinger, kan du lese på side 74.

## Lade batteriet

iPod touch inneholder et internt, oppladbart batteri.

*ADVARSEL:* Du finner viktig sikkerhetsinformasjon om lading av iPod touch i *Viktig produktinformasjon* på www.apple.com/no/support/manuals/ipod.

#### Lade batteriet og synkronisere iPod touch

• Koble iPod touch til datamaskinen (ikke til tastaturet) ved hjelp av kabelen som følger med.

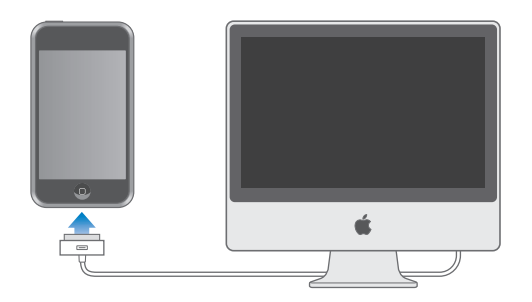

*Merk:* Hvis iPod touch er koblet til en datamaskin som er slått av eller i dvale, er det mulig at batteriet i iPod touch tømmes i stedet for å bli ladet.

Et symbol øverst til høyre på skjermen viser statusen for batteriladingen.

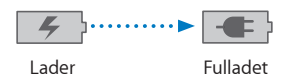

Hvis du lader batteriet mens du synkroniserer eller bruker iPod touch, kan det ta lenger tid å lade det. Du kan også lade iPod touch ved hjelp av Apple USB Power Adapterstrømforsyningen (selges separat). *Viktig:* Hvis det er svært lite strøm igjen i iPod touch-batteriet, er det mulig at ett av følgende bilder vises for å fortelle deg at iPod touch må lades i opptil ti minutter før du kan bruke den. Hvis det er svært lite strøm igjen, er det mulig at skjermen forblir tom i opptil to minutter før et av bildene nedenfor vises.

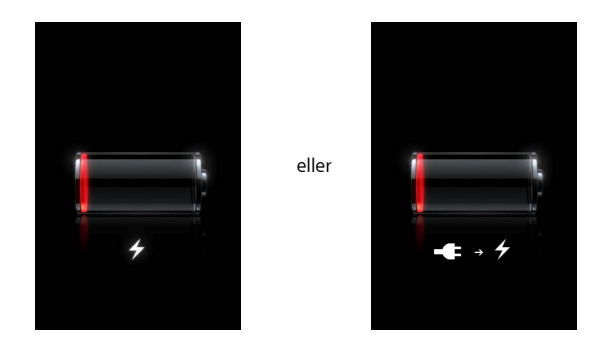

Oppladbare batterier har et begrenset antall ladesykluser. Det er mulig at batteriet til slutt må skiftes. Batteriet i iPod touch kan ikke byttes av brukeren. Det kan byttes kun av en autorisert serviceleverandør. Du finner mer informasjon på: www.apple.com/no/batteries

## Rengjøre iPod touch

Bruk pussekluten som fulgte med iPod touch, for å forsiktig tørke av skjermen og resten av enheten.

Du kan også bruke et mykt, lett fuktet og lofritt tøystykke. Koble fra og slå av iPod touch (hold Dvale/vekke-knappen nede, og flytt deretter på den røde skyveknappen på skjermen). Pass på at fukt ikke kommer inn i åpningene. Ikke bruk vaskemidler for vinduer, husholdningsvaskemidler, aerosolsprayer, løsemidler, alkohol, ammoniakk eller slipemidler når du skal rengjøre iPod touch.

## Musikk og video

Trykk på Musikk for å lytte til sanger, lydbøker og podcaster, eller trykk på Video for å se på TV-programmer, filmer og annet videoinnhold.

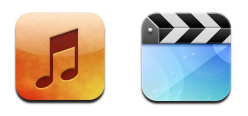

iPod touch synkroniseres med iTunes på datamaskinen slik at sangene, filmene, TV-programmene og annet innhold overføres fra iTunes-biblioteket.

Hvis du vil vite hvordan du bruker iTunes til å overføre musikk og andre medier til datamaskinen, starter du iTunes og velger Hjelp > iTunes Hjelp.

## Synkronisere innhold fra iTunes-biblioteket

Hvis du har slått på synkronisering, synkroniserer iTunes automatisk innhold fra iTunesbiblioteket med iPod touch hver gang du kobler den til datamaskinen. Med iTunes kan du synkronisere alle filer, eller utvalgte sanger, filmer, videoer og podcaster. Du kan for eksempel stille inn iTunes til å synkronisere utvalgte spillelister, nyeste usette film og de tre nyeste episodene av en TV-serie.

Hvis det er flere sanger i iTunes-biblioteket enn det er plass til på iPod touch, spør iTunes om du vil opprette en spilleliste som skal synkroniseres med iPod touch. Deretter fyller iTunes spillelisten med tilfeldig innhold. Du kan legge til eller slette sanger fra spillelisten og deretter synkronisere på nytt. Hvis du stiller inn iTunes til å synkronisere flere sanger, videoer og annet innhold enn det er plass til på iPod touch, kan du få iTunes til å automatisk slette tilfeldig innhold fra iPod touch slik at det blir plass, eller du kan stoppe synkroniseringen og angi andre synkroniseringsinnstillinger.

Når du synkroniserer podcaster eller lydbøker på iPod touch med de som finnes på datamaskinen, husker både iTunes og iPod touch hvor du sluttet å lytte, og starter avspillingen fra den posisjonen.

Hvis du vil vite mer om synkronisering av iPod touch med iTunes-biblioteket, kan du lese «Overføre musikk, video og annet innhold til iPod touch» på side 5.

# Overføre kjøpt innhold fra iPod touch til en annen autorisert datamaskin

Musikk, video og podcaster synkroniseres fra iTunes-biblioteket til iPod touch, men ikke fra iPod touch til iTunes-biblioteket. Innhold du har kjøpt på iTunes Wi-Fi Music Store ved hjelp av iPod touch, kopieres imidlertid automatisk til iTunes-biblioteket.

Du kan også overføre innhold på iPod touch som ble kjøpt på én maskin, til iTunesbiblioteket på en annen autorisert datamaskin.

#### Overføre innhold fra iPod touch til en annen datamaskin

 Koble iPod touch til den andre datamaskinen. iTunes spør om du vil overføre kjøpt innhold. Du kan også koble til iPod touch og deretter velge Arkiv > Overfør kjøp i iTunes.

Hvis du vil spille av innholdet, må datamaskinen være autorisert til å spille av innhold fra iTunes-kontoen din.

#### Støttede musikk- og videoformater

Kun sanger og videoer som er kodet i formater som støttes av iPod touch, overføres til iPod touch. Du finner mer informasjon om formatene som støttes av iPod touch på side 88.

#### Konvertere video for iPod touch

Du kan overføre andre videoer enn de som er kjøpt fra iTunes, til iPod touch, for eksempel videoer du har laget i iMovie på en Mac eller videoer du har lastet ned fra Internett.

Hvis du prøver å overføre en video fra iTunes til iPod touch og du får en melding om at videoen ikke kan spilles av på iPod touch, kan du konvertere videoen.

#### Konvertere en video slik at den fungerer med iPod touch

Marker videoen i iTunes-biblioteket, og velg Avansert > Konverter markerte for iPod.
 Deretter overfører du den konverterte videoen til iPod touch.

## Spille musikk

Berøringsskjermen med høy oppløsning gjør det å høre på musikk på iPod touch til en visuell opplevelse, like mye som en musikkopplevelse. Du kan bla gjennom spillelister, og du kan bruke Cover Flow til å bla gjennom albumbildene.

*ADVARSEL:* Du finner viktig informasjon om hvordan du unngår hørselsskader, i *Viktig produktinformasjon* på www.apple.com/no/support/manuals/ipod.

### Spille av sanger, lydbøker og podcaster

#### Bla gjennom samlingen

 Trykk på Musikk, trykk deretter på Spillelister, Artister, Sanger eller Albumer. Trykk på Mer for å bla i Lydbøker, Samlealbumer, Komponister, Sjangere eller Podcaster.

#### Spille en sang

Trykk på sangen.

#### Styre avspillingen

Når en sang spilles, vises Spilles nå-skjermen.

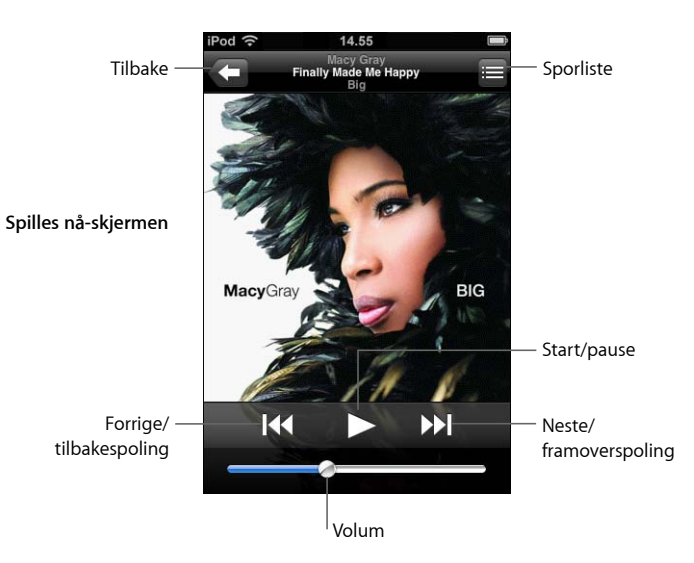

| Hvis du vil gjøre dette                                                                   | Gjør du følgende                                                                                                    |
|-------------------------------------------------------------------------------------------|----------------------------------------------------------------------------------------------------|
| Justere volumet                                                                           | Flytt på volumskyveknappen.                                                                                                    |
| Sette en sang på pause                                                                    | Trykk på 📕.                                                                                                    |
| Fortsette avspilling                                                                      | Trykk på ▶.                                                                                                    |
| Starte avspillingen av en sang eller<br>et kapittel i en lydbok eller podcast<br>på nytt. | Trykk på <b>I∢∢</b> .                                                                                                    |
| Gå til neste eller forrige sang eller<br>kapittel i en lydbok eller podcast               | Trykk på I≪ to ganger for å gå til forrige sang. Trykk på ൝ to<br>ganger for å gå til neste sang.                                             |
| Spole fram eller tilbake                                                                  | Hold nede I≪ eller ▶I.                                                                                                    |
| Gå tilbake til listevisningene                                                            | Trykk på 🧲 . Eller dra fingeren mot høyre over albumcoveret.                                                                                  |
| Gå tilbake til Spilles nå-skjermen                                                        | Trykk på Spilles nå.                                                                                                    |
| Se sporene i samlingen fra<br>nåværende album                                             | Trykk på 🚍. Trykk på et spor for å spille det.                                                                                                |
| Vise sangtekster                                                                          | Trykk på albumcoveret mens sangen spilles av. (Sangteksten<br>vises kun hvis du har lagt den til ved hjelp av sangens<br>infovindu i iTunes.) |

#### Vise avspillingskontrollene

Du kan vise avspillingskontrollene når som helst når du hører på musikk eller bruker et annet program – til og med når iPod touch er låst – ved å dobbelttrykke på Hjemknappen 🗋 . Hvis iPod touch er aktiv, vises avspillingskontrollene over programmet du bruker. Når du er ferdig med å bruke kontrollene, kan du lukke dem ved å trykke på Musikk for å gå til Spilles nå-skjermen. Hvis iPod touch er låst, vises kontrollene på skjermen, og skjules igjen automatisk når du er ferdig med å bruke dem.

#### **Flere kontroller**

Trykk på albumcoveret i Spilles nå-skjermen.

Repeter- og Miks sanger-kontrollene og navigeringslinjen vises. Du kan se hvor mye som er spilt, tiden som gjenstår og sangnummeret. Hvis du har lagt til sangtekst ved hjelp av iTunes, vises sangteksten også.

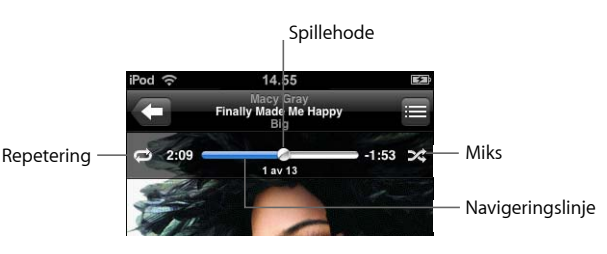

| Hvis du vil gjøre dette                                              | Gjør du følgende                                                                                                    |
|----------------------------------------------------------------------|----------------------------------------------------------------------------------------------------|
| Repetere sanger                                                      | Trykk på ⊄. Trykk på 🛱 igjen for å repetere kun den sangen<br>som spilles.                                                                                                    |
|                                                                      | iPod touch er stilt inn til å repetere alle sanger i albumet<br>eller spillelisten som spilles.                                                                                                    |
|                                                                      | = iPod touch er stilt inn til å repetere gjeldende sang igjen<br>og igjen.                                                                                                    |
|                                                                      | ᄚ = iPod touch er stilt inn til ikke å repetere sanger.                                                                                                    |
| Gå til et punkt i en sang                                            | Flytt spillehodet langs navigeringslinjen.                                                                                                    |
| Spille sanger i tilfeldig rekkefølge                                 | Trykk på ¤. Trykk på ≭ igjen for å spille av sangene i normal<br>rekkefølge.                                                                                                    |
|                                                                      | 🔀 = iPod touch er stilt inn til å spille sanger i tilfeldig rekkefølge.                                                                                                    |
|                                                                      | $\gg$ = iPod touch er stilt inn til å spille sanger i vanlig rekkefølge.                                                                                                    |
| Mikse sporene i alle spillelister,<br>albumer eller andre sanglister | Trykk på Miks øverst i listen. Hvis, for eksempel, du vil spille<br>alle sangene på iPod touch i tilfeldig rekkefølge, velger du<br>Sanger > Miks.                                                                          |
|                                                                      | Hvis du trykker på Miks øverst i en liste med sanger, vil<br>iPod touch spille sangene i den listen i tilfeldig rekkefølge,<br>uansett om iPod touch er stilt inn til å spille sanger i tilfeldig<br>rekkefølge eller ikke. |

## Bla gjennom coverbilder med Cover Flow

Når du leter etter en sang, kan du vende iPod touch horisontalt for å se iTunesinnholdet i Cover Flow-visning og bla gjennom musikken etter albumbilde.

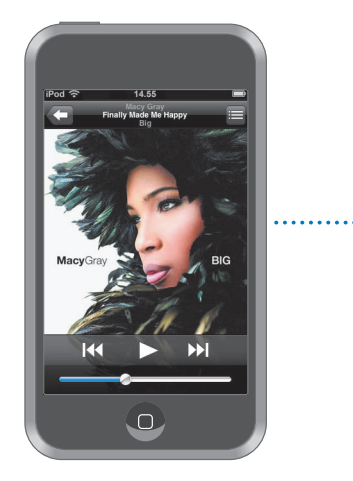

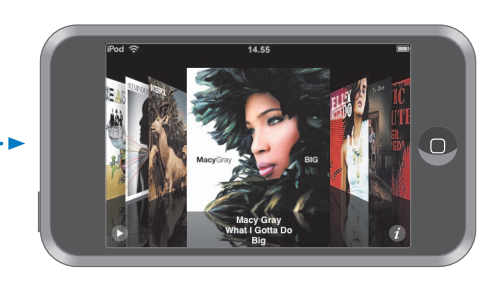

| Hvis du vil gjøre dette  | Gjør du følgende             |
|--------------------------|------------------------------|
| Vise Cover Flow          | Vend iPod touch horisontalt. |
| Bla gjennom covere       | Dra mot venstre eller høyre. |
| Vise sporene på et album | Trykk på et cover eller 🕖.   |

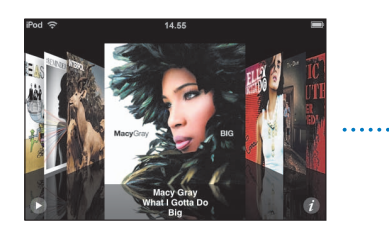

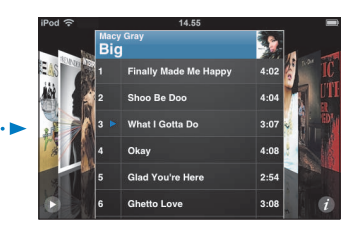

| Hvis du vil gjøre dette           | Gjør du følgende                                                         |
|-----------------------------------|--------------------------------------------------------------------------|
| Spille et spor                    | Trykk på sporet. Dra oppover eller nedover for å bla gjennom<br>sporene. |
| Gå tilbake til coveret            | Trykk på tittellinjen. Eller trykk på 🕢 én gang til.                     |
| Spille eller pause gjeldende sang | Trykk på ▶ eller Ⅱ.                                                      |

## Vise alle sporene på et album

#### Vise alle sporene på albumet som inneholder sangen som spilles.

Trykk på 
 i Spilles nå-skjermen. Trykk på et spor for å spille det. Trykk på coverbildet
 for å gå tilbake til Spilles nå-skjermen.

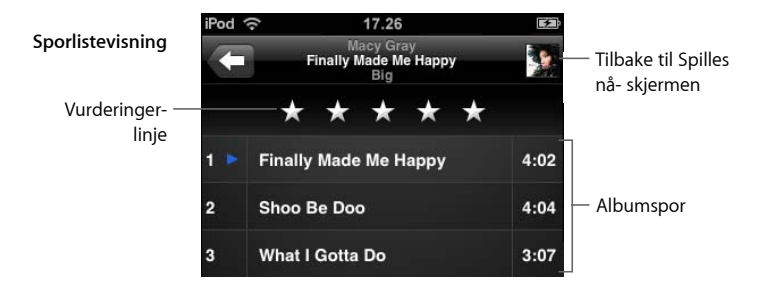

I sporlistevisning kan du gi sanger vurderinger. Du kan bruke vurderinger til å opprette smarte spillelister i iTunes som kan oppdateres dynamisk slik at du for eksempel kan vise sangene med høyest vurdering.

#### Vurdere en sang

Dra fingeren over vurderingslinjen for å gi sangen null til fem stjerner.

## Opprette spillelister direkte på iPod touch

#### Opprette en On-The-Go-spilleliste

- 1 Trykk på spillelister, og trykk på On-The-Go.
- 2 Finn fram til sanger ved hjelp av knappene nederst på skjermen. Trykk på en sang eller video for å legge den til i spillelisten. Trykk på Legg til alle sanger øverst i en sangliste for å legge til alle sangene i listen.
- 3 Når du er ferdig, trykker du på Ferdig.

Når du oppretter en On-The-Go-spilleliste og deretter synkroniserer iPod touch med datamaskinen, arkiveres spillelisten i iTunes-biblioteket og slettes fra iPod touch. Den første arkiveres som «On-The-Go 1», den neste som «On-The-Go 2» og så videre. Hvis du vil ha en spilleliste tilbake på iPod touch, markerer du iPod touch i kildelisten i iTunes, klikker på Musikk-fanen og angir at spillelisten skal synkroniseres.

#### Redigere en On-The-Go-spilleliste

- Trykk på Spillelister, trykk på On-The-Go, trykk på Rediger og gjør deretter ett av følgende:
  - *Hvis du vil flytte en sang oppover eller nedover i listen,* flytter du på ≡ ved siden av sangen.
  - Hvis du vil slette en sang fra spillelisten, trykker du på 
    ved siden av sangen, og trykker deretter på Slett. Når du sletter en sang i en On-The-Go-spilleliste, blir den ikke slettet fra iPod touch.

- Hvis du vil tømme hele spillelisten, trykker du på Tøm spilleliste.
- Hvis du vil legge til flere sanger, trykker du på 🕂 .

## Vise video

Med iPod touch kan du vise videoinnhold som filmer, musikkvideoer og videopodcaster. Videoer spilles av i widescreenformat slik at hele skjermen utnyttes. Hvis en video inneholder kapitler, kan du gå til neste eller forrige kapittel eller vise en liste hvor du kan velge hvilket kapittel som skal spilles av. Hvis en video inneholder alternative språkfunksjoner, kan du velge språk på lyden eller vise undertekster.

#### Spille av video på iPod touch

#### Spille en video

Trykk på Videoer, og trykk deretter på videoen.

#### Vise avspillingskontrollene

Trykk på skjermen for å vise kontrollene. Trykk én gang til for å skjule dem.

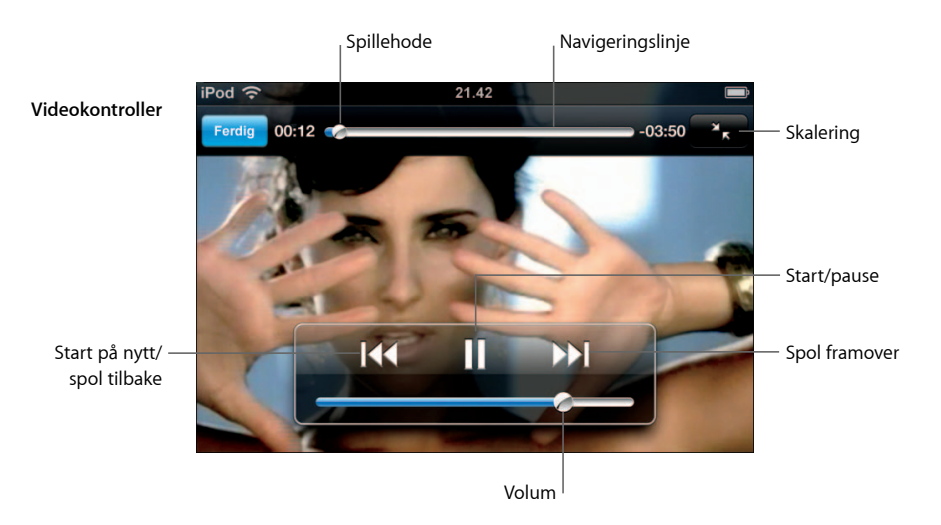

Say It Right av Nelly Furtado er tilgjengelig på iTunes i enkelte land.

| Hvis du vil gjøre dette                                               | Gjør du følgende                                                                                                    |
|-----------------------------------------------------------------------|----------------------------------------------------------------------------------------------------|
| Starte en video eller sette den<br>på pause                           | Trykk på ▶ eller <b>II</b> .                                                                                            |
| Øke eller redusere volumet                                            | Flytt på volumskyveknappen.                                                                                             |
| Starte en video på nytt                                               | Flytt spillehodet på navigeringslinjen helt til venstre. Hvis<br>videoen ikke inneholder kapitler, kan du trykke på I∢. |
| Gå til neste eller forrige kapittel<br>(når kapitler er tilgjengelig) | Trykk på I∢ for å gå til forrige kapittel. Trykk på ▶ for å gå til<br>neste kapittel.                                   |
| Spille et bestemt kapittel                                            | Trykk på 🚍 , og velg et kapittel fra listen.                                                                            |

| Hvis du vil gjøre dette                                                   | Gjør du følgende                                                                                                    |
|---------------------------------------------------------------------------|----------------------------------------------------------------------------------------------------|
| Spole fram eller tilbake                                                  | Hold nede I≪ eller ▶I.                                                                                                    |
| Gå til et punkt i en video                                                | Flytt spillehodet langs navigeringslinjen.                                                                                                    |
| Stoppe en video før den er ferdig                                         | Trykk på Ferdig. Eller trykk på Hjem-knappen 🗋.                                                                                                    |
| Skalere en video slik at den fyller<br>skjermen eller tilpasses skjermen  | Trykk på 🔄 for å få videoen til å fylle skjermen. Trykk på 🔭<br>for å tilpasse videoen til skjermen.                                                                                                    |
|                                                                           | Du kan også dobbelttrykke på videoen for å bytte mellom tilpasset visning og fullskjermvisning.                                                                                                    |
|                                                                           | Når du skalerer en video slik at den fyller skjermen, er det mulig<br>at sidene eller toppen beskjæres. Når du skalerer den for å<br>passe til skjermen, er det mulig at det vises svarte linjer på<br>sidene av videoen eller over og under videoen. |
| Velge et annet språk på lyden<br>(når dette er tilgjengelig)              | Trykk på 😅 , og velg et språk fra Lyd-listen.                                                                                                    |
| Vise eller skjule undertekster<br>(når undertekster er tilgjengelig)      | Trykk på 😅 , og velg et språk, eller Av, fra Undertekster-listen.                                                                                                    |
| Spille lyden fra en musikkvideo eller<br>videopodcast uten å vise videoen | Naviger til en musikkvideo eller podcast i en Musikk-liste.<br>Hvis du vil spille musikken og videoen til en musikkvideo eller<br>videopodcast, må du navigere til den i Videoer-listen.                                                              |

#### Vise leide filmer

Du kan leie filmer fra iTunes Store og vise dem på iPod touch. Du bruker iTunes til å leie filmene og overføre dem til iPod touch. (Filmleie er tilgjengelig kun i enkelte områder. iTunes versjon 7.6 eller nyere kreves.)

Leide filmer kan spilles av kun innenfor et begrenset tidsrom. Tiden som gjenstår før du må være ferdig med å se en film du har leid, vises ved tittelen på filmen. Filmer slettes automatisk når tidsfristen utløper. Før du leier filmen, kan du finne utløpstiden på iTunes Store.

#### Overføre leide filmer til iPod touch

 Koble iPod touch til datamaskinen. Marker iPod touch i iTunes-vinduet (under Enheter, til venstre), klikk på Filmer, og marker den leide filmen du vil overføre. Datamaskinen må være koblet til Internett.

*Merk:* Når en leid film er overført til iPod touch, kan du ikke overføre den tilbake til datamaskinen for å vise den der.

#### Vise en leid film

Trykk på Videoer, og marker en film.

#### Vise videoer på en TV som er koblet til iPod touch

Du kan koble iPod touch til en TV og vise videoene dine på TV-skjermen. Bruk en Apple Component AV-kabel, Apple Composite AV-kabel eller en annen iPod touch-kompatibel kabel. Du kan også bruke disse kablene sammen med Apple Universal Dock (selges separat) for å koble iPod touch til en TV. (Apple Universal Dock leveres med en egen fjernkontroll som gir deg mulighet il å kontrollere avspillingen på avstand.) Du kan kjøpe Apple-produserte kabler og dokkingstasjoner fra www.apple.com/no/ipodstore.

#### Videoinnstillinger

Ved hjelp av videoinnstillingene kan du stille inn hvor avspilling av tidligere spilte videoer skal starte, slå spesialtekst på eller av, slå widescreenmodus på eller av, og stille inn TV-signalet til NTSC eller PAL. Les side 80.

#### Angi videoinnstillinger

Velg Innst. > Video.

#### Slette videoer fra iPod touch

Du kan slette videoer direkte fra iPod touch for å frigjøre plass.

#### Slette en video

 Når du er i listen med videoer, stryker du mot venstre eller høyre over en video og trykker på Slett.

Når du sletter en video på iPod touch, slettes den ikke fra iTunes-biblioteket, og du kan overføre videoen tilbake til iPod touch ved en senere anledning (gjelder ikke leide filmer). Hvis du ikke vil overføre videoen til iPod touch på nytt, stiller du inn iTunes slik at videoen ikke synkroniseres (se side 6).

Hvis du sletter en leid film på iPod touch, slettes den permanent. Du kan ikke overføre den tilbake til maskinen.

## Stille inn et dvaletidsur

Du kan stille inn iPod touch slik at den slutter å spille musikk eller video etter en angitt tidsperiode.

 Fra Hjem-skjermen velger du Klokke > Tidsur og angir antall timer og minutter. Trykk på Når tidsur slutter, og velg Sett iPod i dvale. Trykk på Angi, og trykk deretter på Start for å starte tidsuret.

Når tiden er ute, stopper iPod touch avspillingen, åpne programmer lukkes og enheten låses.

## Endre knappene på Musikk-skjermen

Du kan bytte ut navigeringsknappene Spillelister, Artist, Sanger og Albumer nederst på skjermen med knapper du bruker oftere. Hvis du for eksempel lytter til podcaster ofte, men ikke navigerer mye etter album, kan du erstatte Albumer-knappen med en Podcaster-knapp.

• Trykk på Mer, deretter på Rediger, og flytt en knapp til nederst på skjermen, oppå knappen du vil erstatte.

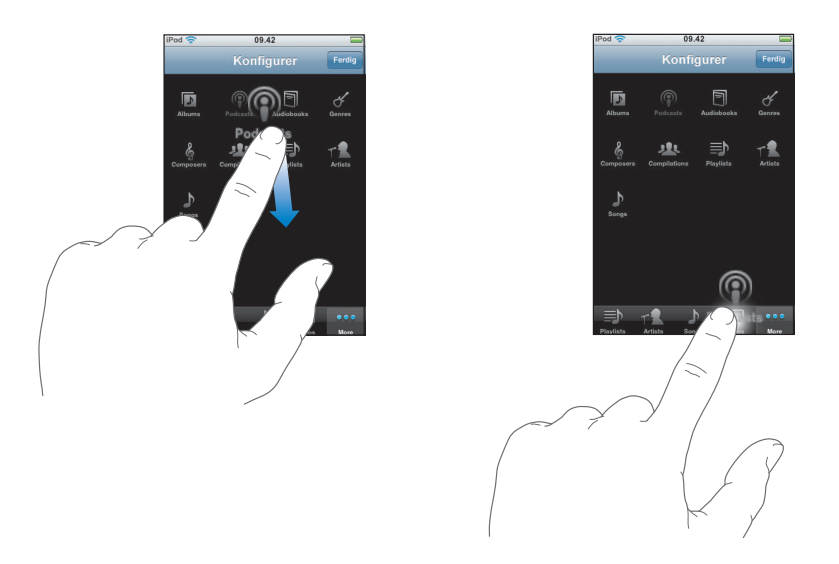

Du kan flytte knappene nederst på skjermen mot høyre eller venstre. Når du er ferdig, trykker du på Ferdig.

Trykk på Mer når som helst for å få tilgang til knappene du har erstattet.

# Bilder

# Trykk på Bilder for å se bildene dine, bruke et bilde som bakgrunnsbilde og spille av lysbildeserier.

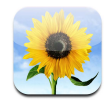

Med iPod touch kan du synkronisere bilder fra datamaskinen slik at du kan vise dem til venner, familie og kolleger på den høyoppløselige skjermen.

## Overføre bilder fra datamaskinen

Hvis du har aktivert bildesynkronisering, vil iTunes automatisk kopiere eller oppdatere bildebiblioteket (eller markerte albumer) fra datamaskinen til iPod touch hver gang du kobler iPod touch til datamaskinen. iTunes kan synkronisere bilder fra følgende programmer:

- På Mac: iPhoto 4.0.3 eller nyere
- *På PC*: Adobe Photoshop Album 2.0 eller nyere eller Adobe Photoshop Elements 3.0 eller nyere

Hvis du vil vite mer om synkronisering av iPod touch med bilder og annen informasjon på datamaskinen, kan du lese «Overføre musikk, video og annet innhold til iPod touch» på side 5.

## Vise bilder

Bilder som er overført fra datamaskinen, kan vises i Bilder.

#### Vise bilder

 Trykk på Bildebibliotek for å se alle bildene dine, eller trykk på et album for å se bildene som er i albumet.

#### Vise et bilde i fullskjermvisning

• Trykk på et miniatyrbilde for vise bildet i fullskjermvisning. Trykk på bildet i fullskjermvisning for å skjule kontrollene.

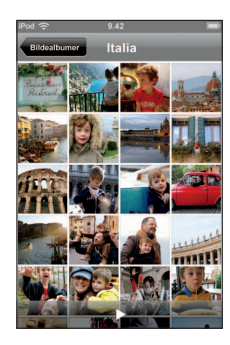

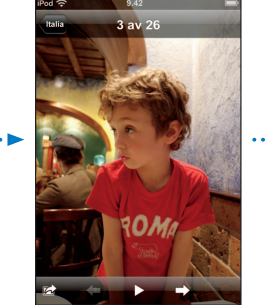

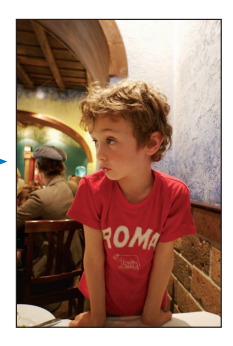

Trykk på bildet igjen for å vise kontrollene.

#### Se neste eller forrige bilde

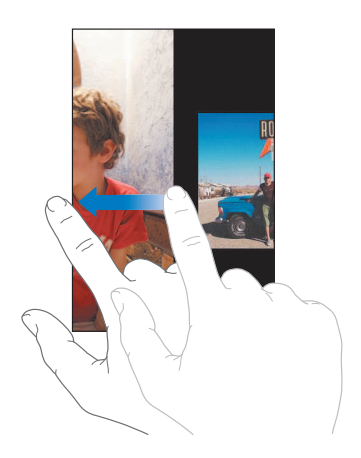

#### Endre størrelse eller retning

#### Vise et bilde i liggende modus

• Vend iPod touch horisontalt. Bildet snus automatisk, og hvis det er tatt i liggende modus tilpasses det til skjermen.

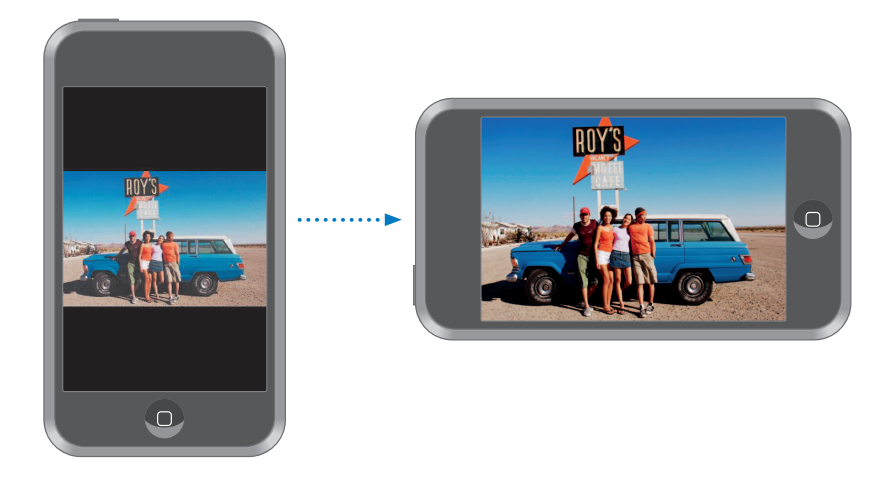

#### Zoome inn på en del av et bilde

 Dobbelttrykk på den delen av bildet du vil zoome inn på. Dobbelttrykk på nytt for å zoome ut.

#### Zoome inn eller ut

• Knip for å zoome inn eller ut.

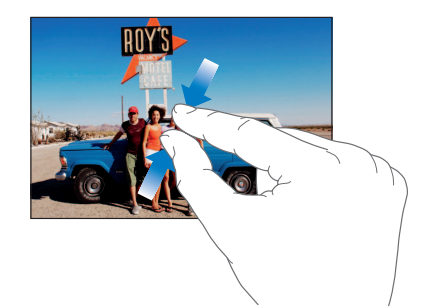

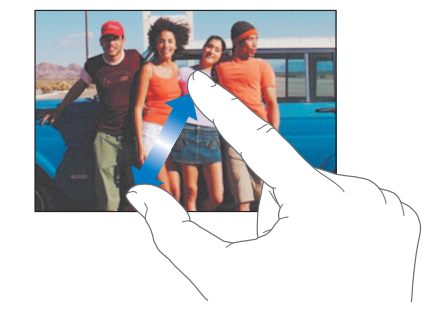

Panorere rundt i et bilde

Dra i bildet.
# Vise lysbildeserier

#### Vise bilder i en lysbildeserie

 Velg et album, og trykk på et bilde. Trykk deretter på ▶. Hvis du ikke ser ▶, trykker du på bildet for å vise kontrollene.

#### Stoppe en lysbildeserie

Trykk på skjermen.

#### Angi innstillinger for lysbildeserier

- 1 Fra Hjem-skjermen velger du Innst. > Bilder.
- 2 Hvis du vil angi:
  - Antall sekunder hvert bilde skal vises, trykker du på «Vis hvert bilde i» og velger antall sekunder.
  - Overgangseffekter mellom bilder, trykker du på Overgang og velger en overgangstype.
  - Om lysbildeserier skal gjentas, slå Gjenta på eller av.
  - Om bilder skal vises i tilfeldig rekkefølge, slå Miks på eller av.

#### Spille musikk under en lysbildeserie

• Fra Hjem-skjermen velger du Musikk og starter en sang. Deretter velger du Bilder fra Hjem-skjermen og starter en lysbildeserie.

# Bruke et bilde som bakgrunnsbilde

Du ser et bakgrunnsbilde når du låser opp iPod touch.

#### Bruke et bilde som bakgrunnsbilde

- 1 Velg et bilde.
- 2 Dra fingeren over bildet for å panorere, eller knip på bildet for å zoome inn eller ut slik at du får det slik du vil ha det.
- 3 Trykk på bildet for å vise kontrollene. Trykk på 📷 , og trykk deretter på Velg bakgrunn.

Hvis du vil bruke et av bakgrunnsbildene som følger med iPod touch, velger du Innst. > Generelt > Bakgrunn > Bakgrunn fra Hjem-skjermen.

### Sende bilder med e-post

#### Sende et bilde med e-post

Velg et bilde, og trykk på 📷 . Deretter trykker du på Send bilde med e-post.

iPod touch må være konfigurert for e-post (les «Konfigurere e-postkontoer» på side 53).

# Sende et bilde til et webgalleri

Hvis du har en .Mac-konto, kan du sende bilder direkte fra iPod touch til et webgalleri du har opprettet med iPhoto '08. Du kan også sende bilder til andres .Mac-webgallerier hvis opphavspersonen har aktivert muligheten for å sende bidrag med e-post.

Hvis du vil sende bilder til et webgalleri, må du gjøre følgende:

- Konfigurer .Mac-e-postkontoen på iPod touch
- Publiser et iPhoto '08-album som et .Mac-webgalleri
- Marker «Tillat opplasting av bilder via e-post» i Publiseringsinnstillinger-panelet i iPhoto '08

Hvis du vil ha mer informasjon om hvordan du oppretter et webgalleri med iPhoto '08, åpner du iPhoto '08, velger Hjelp og søker etter webgalleri.

#### Sende et bilde til webgalleriet

Velg et bilde, og trykk på 📷 . Deretter trykker du på Send til webgalleri.

# Legge inn bilder for kontakter

Du kan legge inn et bilde for en kontakt.

#### Legge inn et bilde for en kontakt

- 1 Velg et bilde på iPod touch, og trykk på 📷 .
- 2 Trykk på Tilordne til kontakt, og velg en oppføring.
- 3 Dra fingeren over bildet for å panorere, eller knip på bildet for å zoome inn eller ut slik at du får det slik du vil ha det.
- 4 Trykk på Velg bilde.

Du kan også legge inn et bilde for en kontakt i Kontakter ved å trykke på Rediger og deretter trykke på bildesymbolet.

# iTunes Wi-Fi Music Store

# Trykk på iTunes for å kjøpe sanger og albumer fra iTunes Wi-Fi Music Store.

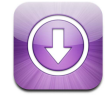

Du kan søke etter, bla gjennom, lytte til musikkprøver av og laste ned sanger og albumer fra iTunes Wi-Fi Music Store direkte fra iPod touch. Innhold du har kjøpt, kopieres automatisk til iTunes-biblioteket neste gang du synkroniserer iPod touch med datamaskinen.

For å kunne bruke iTunes Wi-Fi Music Store, må iPod touch være koblet til et Wi-Finettverk som er koblet til Internett. Hvis du vil ha informasjon om tilkobling til Wi-Finettverk, kan du lese side 21. Hvis du vil kjøpe sanger via Wi-Fi, trenger du en iTunes Store-konto. Hvis du ikke allerede har en iTunes Store-konto, åpner du iTunes, velger Butikk > Opprett konto og oppgir informasjonen som skal til for å opprette en konto.

# Bla og søke

Du kan bla gjennom utvalgte deler av butikken eller populære kategorier, eller du kan søke etter sanger og albumer i hele iTunes Wi-Fi Music Store-musikkatalogen. I de utvalgte delene finner du for eksempel nye utgivelser og anbefalinger fra iTunes Wi-Fi Music Store. I Topp ti-delen finner du de mest populære sangene og albumene i flere kategorier. Hvis du er på utkikk etter en bestemt sang, et bestemt album eller sanger av en bestemt artist, bruker du søkefunksjonen.

#### Bla gjennom utvalgte sanger og albumer

Trykk på Anbefalte, og velg en kategori øverst på skjermen.

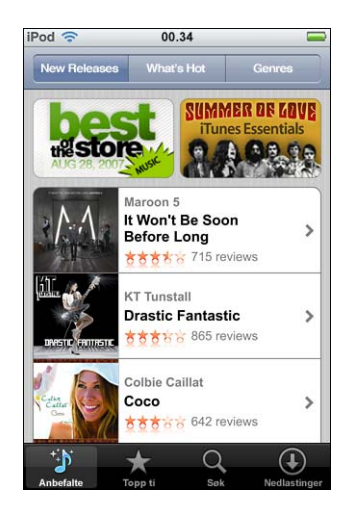

#### Bla gjennom populære sanger og albumer

Trykk på Topp ti, velg en kategori, og trykk på Top Songs eller Top Albums.

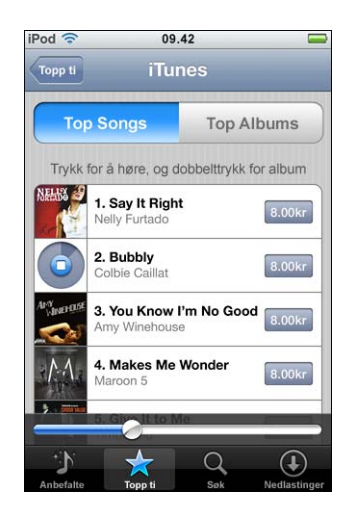

#### Søke etter sanger og albumer

Trykk på Søk, trykk i søkefeltet, skriv inn ett eller flere ord, og trykk på Søk.

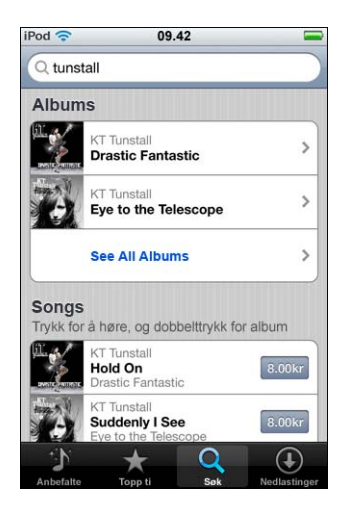

#### Se sangene på et album

Trykk på albumet.

#### Se hvilket album en sang er fra

Dobbelttrykk på sangen.

# Bla i Starbucks Selection-samlinger

Hvis du er på en av de utvalgte Starbucks-kafeene (kun i USA), vises Starbucks-symbolet nederst på skjermen ved siden av Anbefalte. Trykk på Starbucks-symbolet for å finne ut hvilken sang som spilles i lokalet og bla gjennom andre Starbucks-samlinger.

Her finner du en liste over Starbucks-kafeer hvor du kan bruke denne funksjonen: www.apple.com/itunes/starbucks

#### Finne ut hvilken sang som spilles

Trykk på Starbucks.

Sangen som spilles, vises øverst på skjermen. Trykk på sangen for å se hvilket album sangen er fra, og hvilke andre sanger som er på albumet.

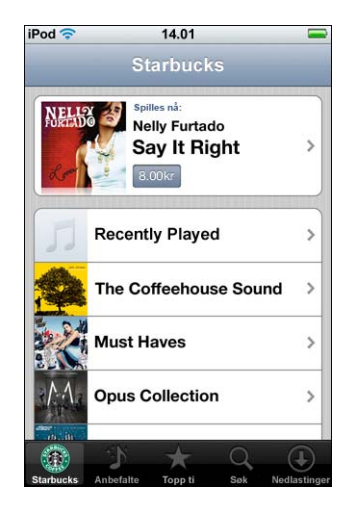

#### Vise Nylig spilte og andre Starbucks-spillelister

Trykk på Starbucks, velg Nylig spilte eller en av Starbucks-spillelistene.

# Kjøpe sanger og albumer

Når du finner en sang eller et album du liker, i iTunes Wi-Fi Music Store, kan du kjøpe det du vil ha og laste det ned til iPod touch. Du kan høre et utdrag av en sang før du kjøper den, slik at du kan være sikker på at det er den du vil ha. I utvalgte Starbuckskafeer (tilgjengelig kun i USA), kan du også kjøpe sangen som spilles i lokalet, og andre sanger fra Starbucks-musikksamlinger.

#### Høre et utdrag av en sang

Trykk på sangen.

#### Kjøpe og laste ned en sang eller et album

1 Trykk på prisen, og trykk på Kjøp nå.

*Merk:* Hvis du skal kjøpe sanger fra iPod touch, må du ha vært logget på iTunes Storekontoen din i iTunes forrige gang du synkroniserte iPod touch. 2 Skriv inn passordet, og trykk på OK.

Kjøpet belastes iTunes Store-kontoen din. Hvis du utfører flere kjøp de neste femten minuttene, trenger du ikke å skrive inn passordet på nytt.

Det vises et varsel hvis du tidligere har kjøpt én eller flere sanger fra et album. Trykk på Kjøp hvis du vil kjøpe hele albumet inkludert sangen du tidligere har kjøpt, eller trykk på Avbryt hvis du vil kjøpe de gjenstående sangene hver for seg.

*Merk:* Noen albumer inneholder bonusinnhold som lastes ned til iTunes-biblioteket på datamaskinen din. Ikke alt bonusinnhold lastes ned direkte til iPod touch.

#### Vise status for sanger og albumer som lastes ned

Trykk på Nedlastinger.

Hvis du vil sette en nedlasting på pause, trykker du på II.

Hvis du vil slå av iPod touch eller forlate området med Wi-Fi-dekning, trenger du ikke å bekymre deg for å avbryte nedlastingen. iPod touch starter nedlastingen igjen neste gang iPod touch er koblet til et Wi-Fi-nettverk med Internett-forbindelse. Eller hvis du åpner iTunes på datamaskinen din, fullfører iTunes nedlastingen til iTunes-biblioteket.

Sanger du har kjøpt, blir lagt til i Kjøpt-spillelisten på iPod touch. Hvis du sletter Kjøptspillelisten, oppretter iTunes en ny slik spilleliste når du kjøper et objekt fra iTunes Wi-Fi Music Store.

# Synkronisere kjøpt innhold

iTunes synkroniserer automatisk sanger og albumer du har kjøpt fra iPod touch, til iTunes-biblioteket når du kobler iPod touch til datamaskinen din. Slik kan du lytte til de kjøpte objektene på datamaskinen, og du får også en sikkerhetskopi av objektene i tilfelle du sletter dem fra iPod touch. Sangene synkroniseres til «Kjøpt på <iPodnavn>»-spillelisten. iTunes oppretter spillelisten hvis den ikke allerede finnes.

iTunes kopierer også de kjøpte objektene til Kjøpt-spillelisten som iTunes bruker til kjøp du gjør fra maskinen, hvis en slik spilleliste finnes og er stilt inn til å bli synkronisert med iPod touch.

# Bekrefte kjøp

Du kan bruke iTunes til å bekrefte at all musikk, alle videoer og alle andre objekter du har kjøpt fra iTunes Wi-Fi Music Store, er i iTunes-biblioteket. En slik bekreftelse kan være praktisk hvis en nedlasting har blitt avbrutt.

#### Bekrefte kjøp

- 1 Kontroller at datamaskinen er koblet til Internett.
- 2 Velg Butikk > Se etter kjøp i iTunes.
- 3 Skriv inn iTunes Store-konto-IDen din og -passordet ditt, og klikk på Kontroller.

Objekter du har kjøpt, men som ikke finnes på maskinen, blir lastet ned.

Kjøpt-spillelisten viser alle kjøpte objekter. Men siden du kan legge til og fjerne objekter fra listen, er det mulig at den ikke er komplett. Hvis du vil se alle objekter du har kjøpt, kontrollerer du at du er logget på kontoen din, velger Butikk > Vis konto og klikker på Purchase history.

# Endre innstillingene for iTunes Store-kontoen

iPod touch henter iTunes Store-kontoinformasjon fra iTunes, inkludert informasjon om iTunes Plus-musikk (når dette er tilgjengelig). Du kan vise og endre iTunes Storekontoinformasjonen ved hjelp av iTunes.

#### Vise og endre innstillingene for iTunes Store-kontoen

Velg Butikk > Vis konto i iTunes.

Du må være logget på iTunes Store-kontoen. Hvis «Vis konto» ikke vises i Butikkmenyen, velger du Butikk > Logg på.

#### Kjøpe musikk fra en annen iTunes Store-konto

Logg på kontoen når du kobler til iTunes Wi-Fi Music Store.

# Programmer

6

# Safari

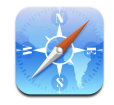

### Surfe på Internett

Med Safari kan du vise websider slik de er laget for å bli vist i en nettleser på en datamaskin. Ett dobbelttrykk zoomer inn; vend iPod touch horisontalt for en bredere visning. Søk ved hjelp av Google eller Yahoo! – begge er innebygd.

For å kunne bruke Safari må iPod touch være koblet til et Wi-Fi-nettverk som er koblet til Internett. Hvis du vil ha informasjon om tilkobling til Wi-Fi-nettverk, kan du lese på side 21.

#### Åpne og navigere mellom websider

#### Åpne en webside

 Trykk på adressefeltet øverst på skjermen, skriv inn adressen – for eksempel apple.com eller www.google.com – og trykk på Gå. Hvis du ikke ser adressefeltet, trykker du på statuslinjen øverst på skjermen.

Mens du skriver, vises adresser du har lagt inn bokmerke for, eller som finnes i loggen, og som inneholder bokstavrekken du skriver. Trykk på en adresse for å gå til websiden.

#### Slette all tekst i adressefeltet

Trykk i adressefeltet, og trykk på S.

#### Følge en kobling på en webside

Trykk på koblingen.

Tekstkoblinger er vanligvis understreket med blått. Mange bilder fungerer også som koblinger.

Hvis en kobling går til en lyd- eller filmfil som støttes av iPod touch, spiller Safari lyden eller filmen. Du finner informasjon om hvilke filtyper som støttes, på side 88.

| Hvis du vil gjøre dette                                 | Gjør du følgende                                                                                                    |
|---------------------------------------------------------|----------------------------------------------------------------------------------------------------|
| Vise måladressen for en kobling                         | Trykk og hold på koblingen. Adressen vises ved siden av<br>fingeren din. Du kan trykke på og holde et bilde for å se<br>om bildet har en kobling. |
| Stoppe innlasting av en side hvis du<br>ombestemmer deg | Trykk på 🗙.                                                                                                    |
| Laste inn en side på nytt                               | Trykk på 🖒.                                                                                                    |
| Gå til forrige eller neste webside                      | Trykk på ◀ eller 🕨 nederst på skjermen.                                                                                                    |
| Gå til en av de forrige websidene<br>du har vist        | Trykk på ָ , og trykk på Logg. Hvis du vil slette loggen,<br>trykker du på Slett.                                                                 |
| Sende en websideadresse<br>via e-post                   | Trykk på ╋, og trykk på Send kobling med e-post. Du må ha<br>konfigurert en e-postkonto på iPod touch (les side 53).                              |

### Zoome inn for å se en side bedre

#### Vise en webside i liggende format

• Vend iPod touch horisontalt. Safari tilpasser siden automatisk.

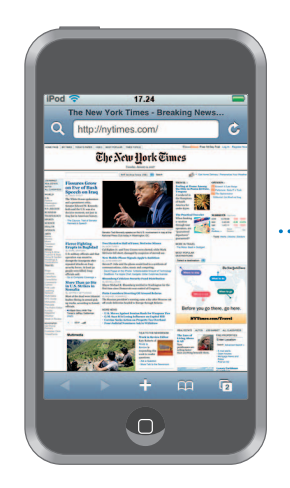

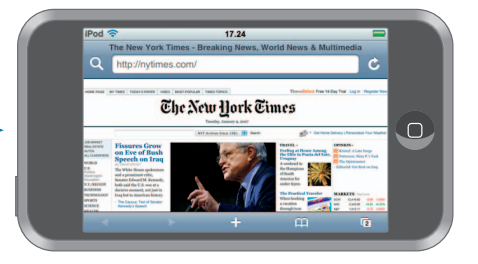

Endre størrelse på en kolonne slik at den fyller skjermen

Dobbelttrykk på kolonnen. Kolonnen utvides slik at det blir lettere å lese teksten.

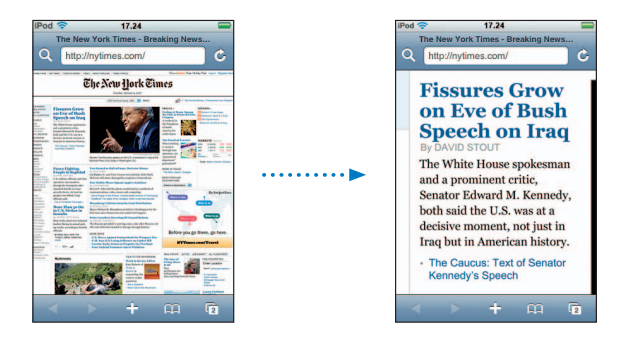

Dobbelttrykk på nytt for å zoome ut.

#### Zoome inn på en del av en webside

Dobbelttrykk på den delen av siden du vil zoome inn på. Dobbelttrykk på nytt for å zoome ut.

#### Zoome inn eller ut manuelt

• Knip for å zoome inn eller ut.

#### Navigere på en side

 Dra fingeren opp, ned eller sidelengs på skjermen. Når du ruller, kan du berøre skjermen hvor som helst og dra, uten å aktivere koblinger. Hvis du trykker på en kobling, går du til koblingens måladresse, men hvis du drar på en kobling, rulles siden.

#### Navigere i en ramme på en webside

Bruk to fingre for å navigere i en ramme på en webside. Bruk én finger for å navigere på hele websiden.

#### Gå til øverste del av en webside

Trykk på statuslinjen øverst på iPod touch-skjermen.

#### Søke på Internett

Standardinnstillingen i Safari er at Google brukes til søk. Du kan endre dette, slik at Yahoo! brukes i stedet.

#### Søke etter informasjon på Internett

- 1 Trykk på **Q** for å gå til Google-søkefeltet.
- 2 Skriv inn et ord eller en setning som beskriver det du leter etter, og trykk på Google.
- 3 Trykk på en kobling i listen over søkeresultater for å åpne en webside.

#### Stille inn Safari til å søke ved hjelp av Yahoo!

Fra Hjem-skjermen velger du Innst. > Safari > Søkemotor og velger deretter Yahoo!

#### Åpne flere sider samtidig

Du kan ha flere websider åpne samtidig. Noen koblinger åpner automatisk en ny side i stedet for å erstatte den siden som allerede er åpen.

Tallet i sidesymbolet () nederst på skjermen viser hvor mange sider som er åpne. Hvis det ikke vises noe tall, er kun én side åpen.

For eksempel:

- 🗅 = en side åpen
- 🗊 = tre sider åpne

#### Åpne en ny side

Trykk på ①, og trykk på Ny side.

#### Vise alle åpne sider, og gå til en annen åpen side

 Trykk på ①, og dra raskt til venstre eller høyre. Når du ser siden du vil gå til, trykker du på den.

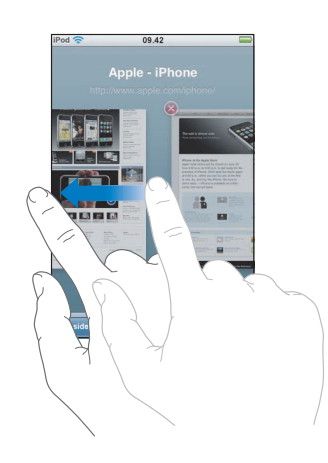

#### Lukke en side

 Trykk på (), og trykk på (). Du kan ikke lukke en side hvis dette er den eneste siden som er åpen.

#### Skrive inn tekst i felter

På noen websider er det skjemaer eller felter du kan skrive inn informasjon i.

#### Vise tastaturet.

Trykk i et tekstfelt.

#### Gå til andre tekstfelter på siden.

Trykk i et annet tekstfelt. Eller trykk på Neste- eller Forrige-knappen.

#### Sende inn skjemaet

Når du er ferdig med å fylle ut tekstfeltene på siden, trykker du på Gå eller Søk.
 De fleste sider har også en egen knapp du kan trykke på for å sende inn skjemaet.

#### Fjerne tastaturet uten å sende inn skjemaet

Trykk på Ferdig.

### Legge til Web Clip-koblinger fra Safari på Hjem-skjermen

Du kan legge til Web Clip-koblinger til favorittwebsidene dine på Hjem-skjermen, slik at du raskt kan få tilgang til dem. Web Clip-koblinger vises som symboler. Du kan plassere symbolene slik du vil på Hjem-skjermen. Les «Tilpasse layouten på Hjem-skjermen» på side 13.

#### Legge til en Web Clip-kobling på Hjem-skjermen

Åpne siden, og trykk på ∔. Deretter trykker du på «Legg til på Hjem-skjerm».

Web Clip-koblinger husker hvilken del av websiden som vises – med zoomnivå og plassering. Når du åpner en Web Clip-kobling, navigerer Safari automatisk til riktig del av websiden og zoomer inn hvis det er nødvendig. Delen som vises, brukes også til å opprette symbolet for Web Clip-koblingen på Hjem-skjermen.

Før du legger til en Web Clip-kobling, kan du endre navnet på den. Hvis navnet er for langt (mer enn omtrent 10 tegn), er det mulig at det blir forkortet på Hjem-skjermen.

#### Slette en Web Clip-kobling på Hjem-skjermen

- Hold fingeren over et hvilket som helst symbol på Hjem-skjermen til symbolene begynner å vibrere.
- 2 Trykk på krysset i hjørnet av Web Clip-koblingen du vil slette.
- 3 Trykk på Slett, og trykk deretter på Hjem-knappen 🗋 for å arkivere plasseringen av symbolene.

#### **Bruke bokmerker**

Du kan sette bokmerke på websider slik at du raskt kan gå tilbake til dem uten å skrive inn adressen.

#### Sette bokmerke på en webside

Åpne siden, og trykk på ♣. Deretter trykker du på Legg til bokm.

Før du arkiverer et bokmerke, kan du endre bokmerkets navn og velge hvor du vil arkivere det. Standardinnstillingen er at bokmerker arkiveres på øverste nivå i Bokmerker-mappen. Trykk på Bokmerker for å velge en annen mappe.

#### Åpne en side som er merket med bokmerke

 Trykk på A, og velg et bokmerke, eller trykk på en mappe for å se bokmerkene i mappen.

#### Redigere et bokmerke eller en bokmerkemappe

- Trykk på A, velg mappen som inneholder bokmerket eller mappen du vil redigere, og trykk på Rediger. Gjør ett av følgende:
  - Hvis du vil opprette en ny mappe, trykker du på Ny mappe.
  - *Hvis du vil slette et bokmerke eller en mappe,* trykker du på 🔵 ved siden av bokmerket eller mappen og trykker deretter på Slett.
  - *Hvis du vil endre plasseringen til et bokmerke eller en mappe,* drar du på ≡ ved siden av objektet du vil flytte.
  - Hvis du vil endre navnet på eller adressen til et bokmerke eller en mappe, eller hvis du vil legge objektet i en annen mappe, trykker du på bokmerket eller mappen.

Når du er ferdig, trykker du på Ferdig.

#### Synkronisere bokmerker

Hvis du bruker Safari på en Mac, eller Safari eller Microsoft Internet Explorer på en PC, kan du synkronisere bokmerkene på iPod touch med bokmerkene på datamaskinen.

#### Synkronisere bokmerker mellom iPod touch og datamaskinen

• Koble iPod touch til datamaskinen. Hvis du har angitt innstillinger for synkronisering av bokmerker (les side 9), begynner synkroniseringen.

### Safari-innstillinger

Fra Hjem-skjermen velger du Innst. > Safari for å endre sikkerhetsinnstillinger og andre innstillinger. Les side 83.

# Kalender

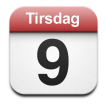

# Legge til kalenderhendelser på iPod touch

Hvis du har stilt inn iTunes til å synkronisere kalendere, kan du opprette avtaler og hendelser på datamaskinen og synkronisere dem med iPod touch. Du kan også opprette avtaler og hendelser direkte på iPod touch.

#### Opprette kalenderhendelser på datamaskinen

Du kan opprette avtaler og hendelser med iCal og Microsoft Entourage på Mac eller med Microsoft Outlook 2003 eller 2007 på PC.

#### Synkronisere kalendere

#### Synkronisere kalendere mellom iPod touch og datamaskinen

Koble iPod touch til datamaskinen. Hvis iPod touch er stilt inn til å synkronisere kalendere automatisk (les side 6), begynner oppdateringen.

#### Opprette og redigere kalenderhendelser direkte på iPod touch

#### Legge til en hendelse

Trykk på +, og skriv inn informasjon om hendelsen. Deretter trykker du på Ferdig.

Du kan oppgi følgende:

- Tittel
- Sted
- Start- og sluttidspunkt (eller gjøre det til en heldagshendelse)
- Tidspunkt for gjentakelse aldri eller hver dag, hver uke, annenhver uke, hver måned eller hvert år
- Varslingstidspunkt fra fem minutter til to dager før hendelsen

Hvis du angir et varslingstidspunkt, gir iPod touch deg mulighet til å angi et tidspunkt for andre varsel, i tilfelle du går glipp av den første.

Notater

#### Stille inn iPod touch til å lage lyd når du får en kalendervarsling

 Velg Generelt > Lydeffekter i Innstillinger, og velg om lydeffekter skal spilles av i den innebygde høyttaleren, i hodetelefonene eller begge. Velg Av for å slå av lydeffekter.

Hvis lydeffekter er slått av, viser iPod touch en melding i stedet for å spille av en lyd når du får en kalendervarsling.

#### Redigere en hendelse

Trykk på hendelsen, og trykk deretter på Rediger.

#### Slette en hendelse

Trykk på hendelsen, trykk på Rediger, rull nedover, og trykk på Slett hendelse.

#### Vise kalenderen

#### Vise kalenderen

Trykk på Kalender.

#### Bytte visning

- Trykk på Liste, Dag eller Måned.
  - *Listevisning:* Alle avtaler og hendelser vises i en oversiktlig liste. Bla opp eller ned for å se tidligere eller kommende dager.
  - Dagsvisning: Bla opp eller ned for å se timer tidligere eller senere på dagen. Trykk på

     ✓ eller ► for å se forrige eller neste dag.

 Månedsvisning: Dager med hendelser har et merke under datoen. Trykk på en dag for å vise hendelsene i en liste nedenfor kalenderen. Trykk på 
 ■ eller for å se forrige eller neste måned.

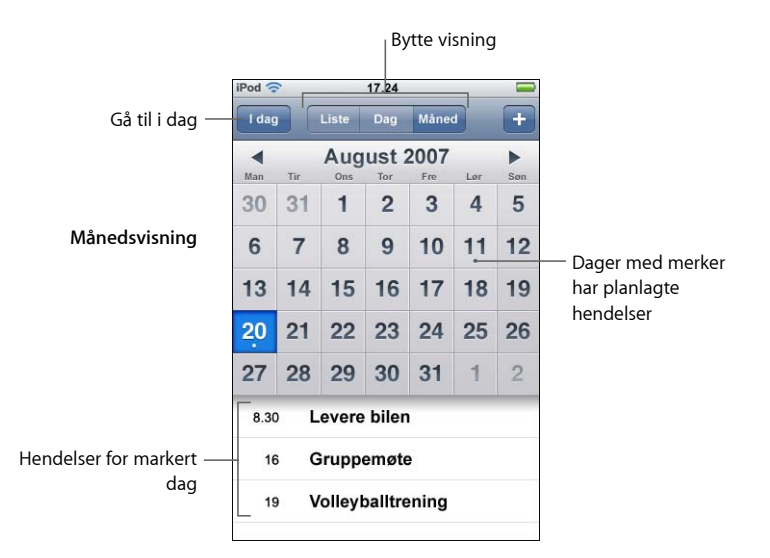

#### Vise dagens hendelser

Trykk på I dag.

#### Se detaljene for en hendelse

Trykk på hendelsen.

#### Stille inn iPod touch til å justere hendelsestidspunkter for en angitt tidssone

 Gå til Hjem-skjermen, og trykk på Innstillinger > Generelt > Dato og tid, og slå deretter på Tidssonestøtte. Trykk på Tidssone, og søk etter en større by i den tidssonen du vil ha.

Når Tidssonestøtte er på, viser Kalender hendelsesdatoer og -klokkeslett med tidssonen som er angitt for kalenderne dine. Når tidssonestøtte er av, viser Kalender hendelser med tidssonen til gjeldende plassering.

# Mail

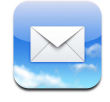

Mail er en e-postklient som støtter rik HTML, og som henter e-post i bakgrunnen mens du bruker iPod touch til andre ting. iPod touch fungerer sammen med de fleste populære e-postsystemer – inkludert Yahoo! Mail, Google Mail, AOL og .Mac Mail – i tillegg til de fleste standard POP3- og IMAP-e-postsystemer. Med Mail kan du sende og motta bilder og grafikk, som vises i meldingen sammen med tekstinnholdet. Du kan også motta PDFer og andre vedlegg og vise dem på iPod touch.

#### Konfigurere e-postkontoer

Hvis du vil sende og motta e-postmeldinger med iPod touch, trenger du en e-postadresse. E-postadresser har formatet dittnavn@eksempel.no. Hvis du har Internett-tilgang, fikk du mest sannsynlig en e-postadresse med Internett-leverandøren din.

Hvis du valgte automatisk synkronisering under klargjøringen, skal de eksisterende e-postkontoene dine være konfigurerte og klare til bruk. Du kan også angi at iTunes skal synkronisere e-postkontoene dine, eller du kan konfigurere e-postkontoer direkte på iPod touch.

#### Synkronisere e-postkontoer med iPod touch

Du bruker iTunes til å synkronisere e-postkontoer på iPod touch med maskinen din. iTunes støtter Mail og Microsoft Entourage på Mac og Microsoft Outlook 2003 og 2007 og Outlook Express på PC. Les «Overføre musikk, video og annet innhold til iPod touch» på side 5.

*Merk:* Når du synkroniserer en e-postkonto med iPod touch, kopieres *innstillingene* for e-postkontoen, ikke meldingene. Hvilken type e-postkonto du har, og hvordan denne er konfigurert, avgjør om meldingene i innboksen vises på både iPod touch og datamaskinen.

#### Hvis du ikke har en e-postkonto

De fleste Internett-leverandører tilbyr e-posttjenester. Hvis du bruker en Macintoshmaskin, kan du får en e-postadresse – og tilgang til andre tjenester – på www.mac.com. Kostnader kan påløpe.

Du kan også få gratis kontoer på disse websidene:

- www.mail.yahoo.com
- www.google.com/mail
- www.aol.com

#### Konfigurere en e-postkonto på iPod touch

Du kan konfigurere og gjøre endringer for e-postkontoer direkte på iPod touch. Kontoinnstillingene du må oppgi, får du fra e-posttjenesteleverandøren din.

Hvis du har synkronisert en e-postkonto med datamaskinen, og du gjør endringer for kontoen på iPod touch, blir endringene *ikke* kopiert til datamaskinen.

Hvis du vil bruke oppsettassistenten for Mail på Internett, går du til: www.apple.com/support/ipodtouch/mailhelper

#### Oppgi kontoinnstillinger direkte på iPod touch

- 1 Hvis dette er den første kontoen du konfigurerer på iPod touch, trykker du på Mail. Hvis ikke, velger du Innst. fra Hjem-skjermen og deretter E-post > Kontoer > Legg til konto.
- 2 Velg e-postkontotype: Y! Mail (for Yahoo!), Google email, .Mac, AOL eller Annet.
- 3 Oppgi kontoinformasjonen:

Hvis du konfigurerer en Yahoo!-, Google Mail-, .Mac- eller AOL-konto, oppgir du navnet ditt, e-postadressen og passordet. Det er alt du trenger å gjøre.

Hvis du bruker en annen kontotype, klikker du på Annet, velger en tjenertype – IMAP, POP eller Exchange – og oppgir kontoinformasjonen:

- E-postadressen
- Type e-posttjener (IMAP, POP eller Exchange)
- Internett-vertsnavnet for den innkommende e-posttjeneren (navnet kan ha formatet «mail.eksempel.com»)
- Internett-vertsnavnet for den utgående e-posttjeneren (navnet kan ha formatet «smtp.eksempel.com»)
- Brukernavn og passord for innkommende og utgående tjener (det er mulig at du ikke må oppgi brukernavn og passord for utgående tjener)

*Merk:* E-postkontoer som bruker Exchange, må konfigureres for IMAP for å fungere på iPod touch. Hvis du vil ha mer informasjon, tar du kontakt med en administrator.

#### Sende e-postmeldinger

Du kan sende e-postmeldinger til en hvilken som helst mottaker som har en e-postadresse. Du kan sende meldingen til én mottaker eller en gruppe.

#### Skrive og sende en melding

- 1 Trykk på 🗹.
- 2 Skriv inn navn eller e-postadresse(r) i Til- og Kopi-feltene, eller trykk på 😱, og velg en kontakt for å legge til kontaktens e-postadresse.

Når du skriver en e-postadresse, vises mulige e-postadresser fra kontaktlisten. Trykk på en e-postadresse for å legge den til.

- 3 Skriv inn et emne, og skriv deretter meldingen.
- 4 Trykk på Send.

#### Sende et bilde i en melding

Hvis iPod touch har mer enn én e-postkonto, sendes bildet med standardkontoen (les side 83).

#### Arkivere en melding som utkast, slik at du kan fortsette senere

 Begynn å skrive meldingen, og trykk på Avbryt. Deretter trykker du på Arkiver. Meldingen arkiveres i Utkast-postkassen. Du kan legge til eller endre innhold og deretter sende meldingen.

#### Svare på en melding

■ Åpne en melding, og trykk på ▲. Trykk på Svar for å sende svaret kun til personen som sendte meldingen. Trykk på Svar alle for å sende svaret til avsenderen og de andre mottakerne. Hvis du vil, kan du legge til din egen melding. Deretter trykker du på Send.

Når du svarer på en melding, blir filer og bilder som var lagt ved originalmeldingen, ikke sendt sammen med svaret.

#### Videresende en melding

 Åpne en melding, og trykk på 
 Deretter trykker du på Videresend. Hvis du vil, kan du legge til én eller flere e-postadresser og din egen melding. Deretter trykker du på Send.

Når du videresender en melding, kan du legge ved filer og bilder som var lagt ved originalmeldingen.

#### Sende en melding til en mottaker av en melding du har mottatt

 Åpne meldingen, trykk på mottakerens navn eller e-postadresse, og trykk deretter på E-post.

#### Lese e-post

E-post-knappen viser samlet antall uleste meldinger i alle innboksene dine. Det er mulig at det finnes andre uleste meldinger i andre postkasser.

Antall uleste e-postmeldinger

På skjermen for en konto kan du se antall uleste meldinger ved siden av postkassene.

| Trykk her for å vise alle — | iPod 🗢 17.24<br>Kontoer .Mac                  |    |                             |
|-----------------------------|-----------------------------------------------|----|-----------------------------|
| e-postkontoer               | Innboks Utkast Sendt                          | 3  |                             |
|                             | <ul> <li>Papirkurv</li> <li>Venner</li> </ul> |    | — Antall ulest<br>meldinger |
|                             | Prosjekter                                    | 33 |                             |
|                             | Reiser                                        |    |                             |
|                             | .Mac                                          |    |                             |

Trykk på en postkasse for å vise meldingene den inneholder. Uleste meldinger er merket med en blå prikk 
.

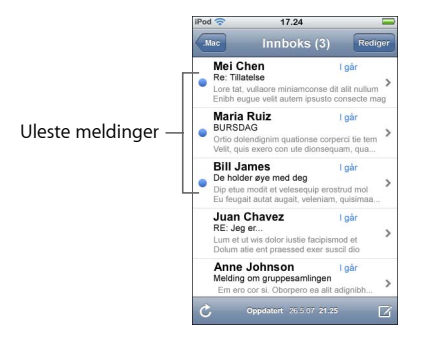

#### Lese en melding

 Trykk på en postkasse, og trykk deretter på en melding. Når en melding er åpen, trykker du på ▲ eller ▼ for å vise neste eller forrige melding.

#### Slette en melding

Apne meldingen, og trykk på 逾.

Du kan også slette en melding direkte fra meldingslisten i postkassen ved å dra fingeren mot høyre eller venstre over meldingstittelen og deretter trykke på Slett.

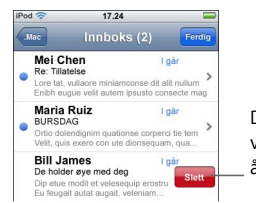

Dra fingeren mot høyre eller venstre over meldingen for å vise Slett-knappen.

Du kan også trykke på Rediger og deretter trykke på 🥃 ved siden av en melding.

#### Se etter nye meldinger

Velg en postkasse, eller trykk på C.

#### Åpne en vedlagt fil

Du kan vise eller lese enkelte fil- og bildetyper som er vedlegg i meldinger du mottar. Hvis noen for eksempel sender deg et PDF-, Microsoft Word- eller Microsoft Exceldokument, kan du lese dokumentet på iPod touch.

Trykk på vedlegget. Vedlegget lastes ned til iPod touch og åpnes.

| iPod 🗢 17.24 📼                                                              | iPod 🗢                            | 17.24                                         |   |
|-----------------------------------------------------------------------------|-----------------------------------|-----------------------------------------------|---|
| Innboks 1 av 50 🔺 🔻                                                         | Innboks                           | 2 av 50 🔺                                     | V |
| Familieferie<br>28. mai 2007 13.36                                          | Familief<br>28. mai 20            | erie<br>007 13.36                             | _ |
| Her er et bilde fra Italia-turen.<br>Sender flere bilder senere.<br>~Andrew | Her er et<br>Sender fl<br>~Andrew | bilde fra Italia-turen.<br>ere bilder senere. |   |
| 100 - 200<br>446 5 50                                                       |                                   |                                               |   |
|                                                                             |                                   |                                               | _ |
| <sup> </sup> Trykk på vedlegget                                             | for                               |                                               |   |

å laste det ned

Du kan vise vedlegg i liggende eller stående format. Hvis formatet til en vedlagt fil ikke støttes av iPod touch, kan du se filnavnet, men du kan ikke åpne filen. iPod touch støtter følgende filformater for e-postvedlegg:

• .doc, .docx, .htm, .html, .pdf, .txt, .xls og .xlsx

#### Vise alle mottakere for en melding

Apne meldingen, og trykk på Detaljer.

Trykk på et navn eller en e-postadresse for å vise mottakerens kontaktinformasjon. Deretter kan du trykke på en e-postadresse for å sende en e-postmelding til vedkommende. Trykk på Skjul for å skjule mottakerne.

#### Legge til en mottaker i kontaktlisten

 Trykk på meldingen. Hvis det er nødvendig, trykker du på Detaljer for å vise mottakere. Trykk på et navn eller en e-postadresse, og trykk deretter på «Opprett ny kontakt» eller «Legg til i eksist. kontakt».

#### Merke en melding som ulest

Åpne meldingen, og trykk på «Merk som ulest».

En blå prikk 🔵 vises ved siden av meldingen i postkasselisten til du åpner den igjen.

#### Flytte en melding til en annen postkasse

Apne meldingen, trykk på 🝺, og velg deretter en postkasse.

#### Zoome inn på en del av en melding

 Dobbelttrykk på den delen av bildet du vil zoome inn på. Dobbelttrykk på nytt for å zoome ut.

#### Endre størrelse på en tekstkolonne slik at den fyller skjermen

Dobbelttrykk på teksten.

#### Endre størrelse på en melding manuelt

Knip for å zoome inn eller ut.

#### Følge en kobling

Trykk på koblingen.

Tekstkoblinger er vanligvis understreket med blått. Mange bilder har også koblinger. En kobling kan åpne en webside, et kart eller en ny, forhåndsadressert e-postmelding.

Internett- og kartkoblinger åpner Safari eller Kart på iPod touch. Hvis du vil gå tilbake til e-postmeldingen, trykker du på Hjem-knappen og deretter på Mail.

### **Mail-innstillinger**

Fra Hjem-skjermen velger du Innst. > Mail for å konfigurere og tilpasse e-postkontoer på iPod touch. Les side 81.

# Kontakter

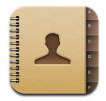

Med Kontakter er det enkelt å ta med seg kontaktinformasjon.

# Synkronisere kontaktinformasjon med datamaskinen

Hvis du har stilt inn iTunes til å synkronisere kontakter, oppdaterer iTunes automatisk kontaktinformasjonen – enten du utfører endringer på datamaskinen eller på iPod touch. Du kan synkronisere kontaktinformasjon fra programmer som:

- På Mac: Adressebok i Mac OS X, Microsoft Entourage og Yahoo! Address Book
- *På PC*: Yahoo! Address Book, Windows Address Book (Outlook Express) og Microsoft Outlook

Hvis du vil vite mer om iPod touch og synkronisering av kontaktinformasjon, leser du «Overføre musikk, video og annet innhold til iPod touch» på side 5.

# Vise kontaktinformasjon

Trykk på Kontakter, og trykk på en oppføring.

Hvis du vil vise en bestemt gruppe, trykker du på Gruppe-knappen.

# Stille inn rekkefølge for sortering og visning

I Kontakter-innstillinger kan du angi om oppføringene skal sorteres etter for- eller etternavn, og angi rekkefølgen navnene skal vises i.

 Trykk på Innst. > Kontakter. Trykk deretter på Sorteringsrekkefølge eller Visningsrekkefølge, og velg «Fornavn, etternavn» eller «Etternavn, fornavn».

# Opprette og redigere kontakter direkte på iPod touch

Du kan opprette nye kontakter på iPod touch, redigere eksisterende kontakter og slette kontakter.

| Pod 🛜         | 12.02                                | <u>.</u> |
|---------------|--------------------------------------|----------|
| Alle kontakte | r Info                               | Rediger  |
| 2             | Gary Knox                            |          |
| mobil         | (555) 465-4350                       |          |
| hjem          | gary@mac.com                         |          |
| webside       | www.apple.com                        |          |
| arbeid        | 1518 Eddy Street<br>Belmont CA 94002 |          |

#### Legge til en kontakt på iPod touch

#### Redigere telefonnummer, adresse og annen informasjon for en kontakt

- Trykk på Kontakter, og velg en kontakt, og trykk deretter på Rediger.
  - Hvis du vil legge til et objekt for eksempel en URL eller et mobiltelefonnummer, trykker du på () ved siden av objektet.
  - Hvis du vil slette et objekt, trykk på 🤤 ved siden av det.
  - *Hvis du vil slette kontakten fra kontaktlisten,* ruller du nedover og trykker på Slett kontakt.

#### Sette inn en pause i et nummer

Trykk på 🕮 og deretter på Pause.

Enkelte ganger er det nødvendig med pauser i telefonnumre, for eksempel før internnumre eller passord. Hver pause varer i 2 sekunder. Det er mulig at du må sette inn flere.

#### Legge inn et bilde for en kontakt, eller endre bildet for en kontakt

- 1 Trykk på Kontakter, og velg en oppføring.
- 2 Trykk på Rediger og deretter på Legg til bilde, eller trykk på det eksisterende bildet.
- 3 Velg et bilde.
- 4 Flytt og skaler bildet slik du vil ha det. Flytt bildet opp, ned eller sidelengs. Knip eller dobbelttrykk for å zoome inn eller ut.
- 5 Trykk på Velg bilde.

#### Slette en kontakt

- 1 Trykk på Kontakter, og velg en oppføring.
- 2 Trykk på Rediger.
- 3 Rull til nederst i kontaktinformasjonen, og trykk på Slett.

# YouTube

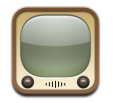

### Finne og vise videoer

YouTube inneholder korte videoer som er sendt inn av brukere fra hele verden (ikke tilgjengelig på alle språk, ikke tilgjengelig i alle land).

For å kunne bruke YouTube må iPod touch være koblet til et Wi-Fi-nettverk som er koblet til Internett. Hvis du vil ha informasjon om tilkobling til Wi-Fi-nettverk, kan du lese side 21.

#### Bla gjennom videoer

- Trykk på Anbefalte, Mest vist eller Bokmerker. Eller trykk på Mer for å navigere etter Nyeste, Høyest vurderte eller Logg.
  - Anbefalte: Videoer som er vurdert og anbefalt av YouTube.
  - Mest vist: De mest sette videoene på YouTube. Trykk på Alle for de mest sette videoene gjennom tidene, eller I dag eller Denne uken for de mest sette videoene for dagen eller uken.
  - Bokmerker: Videoer du har satt inn bokmerke for.
  - Nyeste: De nyeste videoene som er lastet opp til YouTube.
  - *Høyest vurderte:* Videoene som har fått høyest vurdering på YouTube. Hvis du vil gi videoer vurderinger, kan du besøke www.youtube.com.
  - Logg: Videoer du nylig har sett.

#### Søke etter en video

- 1 Trykk på Søk, og trykk deretter i YouTube-søkefeltet.
- 2 Skriv inn et ord eller en setning som beskriver det du leter etter, og trykk på Søk. YouTube viser resultater basert på videotitler, beskrivelser, merknader og brukernavn.

#### Spille en video

 Trykk på videoen. Nedlasting av videoen til iPod touch starter, og en framdriftsindikator vises. Når nok av videoen har blitt lastet ned, starter avspillingen. Du kan også trykke på ▶ for å starte videoen.

#### Styre videoavspilling

Når videoavspillingen starter, forsvinner kontrollene slik at de ikke dekker videoen.

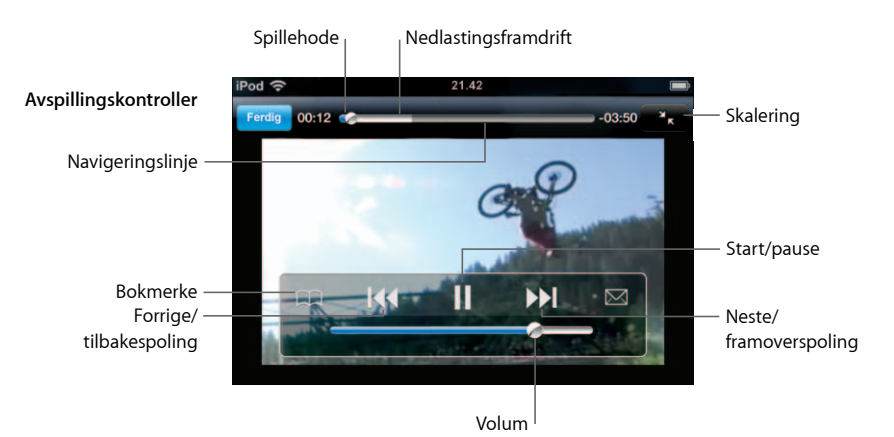

Trykk på skjermen for å vise eller skjule kontrollene.

| Hvis du vil gjøre dette                                                                       | Gjør du følgende                                                                                                    |
|-----------------------------------------------------------------------------------------------|----------------------------------------------------------------------------------------------------|
| Starte en video eller sette den<br>på pause                                                   | Trykk på ▶ eller <b>II</b> .                                                                                                    |
| Øke eller redusere volumet                                                                    | Flytt på volumskyveknappen.                                                                                                    |
| Starte en video på nytt                                                                       | Trykk på <b>I∢</b> .                                                                                                    |
| Gå til neste eller forrige video                                                              | Trykk på I∢ to ganger for å gå til forrige video. Trykk på ▶ to ganger for å gå til neste video.                                                |
| Spole fram eller tilbake                                                                      | Hold nede I≪ eller ≫I.                                                                                                    |
| Gå til et punkt i en video                                                                    | Flytt spillehodet langs navigeringslinjen.                                                                                                    |
| Stoppe en video før den er ferdig                                                             | Trykk på Ferdig . Eller trykk på Hjem-knappen 🗋 .                                                                                               |
| Bytte mellom skalering av videoen<br>slik at den fyller skjermen eller<br>tilpasses skjermen. | Dobbelttrykk på videoen. Du kan også trykke på 💽 for å få<br>videoen til å fylle skjermen eller trykke på 💽 for å tilpasse<br>den til skjermen. |

| Hvis du vil gjøre dette                                         | Gjør du følgende                                                                                                    |
|-----------------------------------------------------------------|----------------------------------------------------------------------------------------------------|
| Legge til et bokmerke på en video                               | Trykk på 反 ved siden av en video, og trykk på Bokmerke.<br>Eller start avspilling av en video, og trykk på ಧ. Trykk på<br>Bokmerker for å se videoene du har bokmerke på.                                                                                                    |
| Vise detaljer om en video og finne<br>fram til lignende videoer | Spill hele videoen, trykk på Ferdig mens en video spilles, eller<br>trykk på 🔊 ved siden av en hvilken som helst video i en liste.<br>iPod touch viser videoens vurdering, beskrivelse, dato lagt til<br>og annen informasjon. Du får også se en liste med beslektede<br>videoer som du kan trykke på og se. |

### Endre knappene nederst på skjermen

Du kan bytte ut Anbefalt-, Mest sett-, Bokmerker- og Søk-knappene nederst på skjermen med knapper du bruker oftere. Hvis du for eksempel ofte ser videoer med høy vurdering, men ikke ser så mye på anbefalte videoer, kan du erstatte Anbefalt-knappen med Høyest vurderte.

 Trykk på Mer, deretter på Rediger, og flytt en knapp til nederst på skjermen, oppå knappen du vil erstatte.

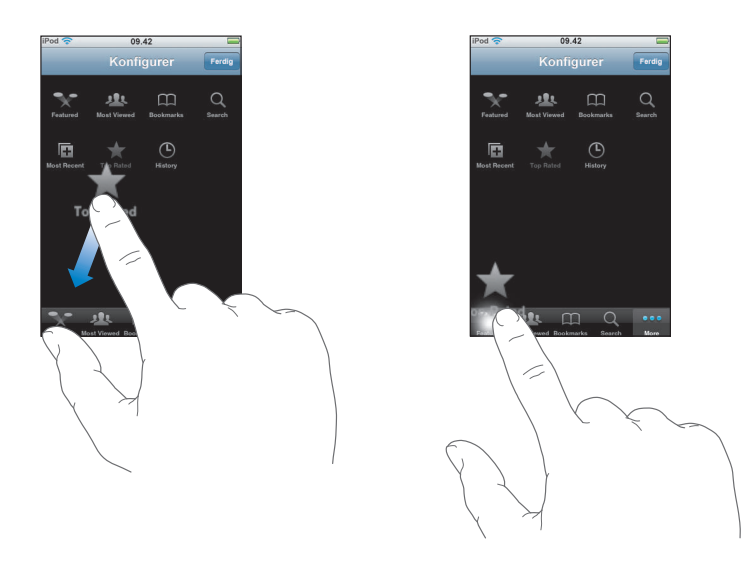

Du kan flytte knappene nederst på skjermen mot høyre eller venstre. Når du er ferdig, trykker du på Ferdig.

Når du navigerer til videoer, trykker du på Mer for å få tilgang til knappene som ikke vises.

### Legge til egne videoer på YouTube

Hvis du vil vite mer om hvordan du legger til dine egne videoer på YouTube, går du til www.youtube.com og trykker på Help.

# Aksjer

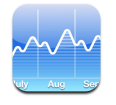

# Vise aksjekurser

Når du trykker på Aksjer på Hjem-skjermen, viser aksjeleseren oppdaterte kurser for alle aksjene du har valgt. Kursene oppdateres hver gang du åpner Aksjer mens enheten er koblet til Internett. Kurser kan være forsinket med opptil 20 minutter.

#### Legge til en aksje, en indeks eller et fond i aksjeleseren

- 1 Trykk på 🕖, og trykk deretter på 🕂.
- 2 Oppgi et børssymbol, et firmanavn, en indeks eller et fondsnavn, og trykk deretter på Søk.
- 3 Velg et objekt fra listen over søkeresultater.

#### Slette en aksje

Trykk på Ø, trykk på vecology ved siden av en aksje, og trykk deretter på Slett.

#### Endre rekkefølgen på aksjer

Trykk på Ø. Deretter flytter du E ved siden av en aksje til et nytt sted i listen.

#### Veksle mellom å vise endring i prosent og endring i verdi

Trykk på tallet som viser endringen. Trykk på tallet igjen for skifte tilbake.

Du kan også trykke på 🕖 og trykke på % eller Tall.

#### Vise utviklingen til en aksje over et lengre eller kortere tidsrom

 Trykk på et børssymbol, og trykk deretter på 1d, 1u, 1m, 3m, 6m, 1å eller 2å. Diagrammet justeres for å vise utviklingen over én dag, én uke, én, tre eller seks måneder eller ett eller to år.

#### Vise informasjon om en aksje på Yahoo.com

Trykk på S!.

Du kan finne nyheter, informasjon, websteder som er knyttet til aksjen, og annet.

# Kart

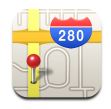

Med Kart har du tilgang til gatekart, satellittbilder og hybridvisninger for steder i mange av verdens land. Du kan få detaljerte veibeskrivelser og, i enkelte områder, trafikkinformasjon. En annen funksjon som gjelder for enkelte områder, er at du kan finne ut omtrent hvor du er nå, og bruke den plasseringen for få veibeskrivelse til eller fra et annet sted.<sup>1</sup>

*ADVARSEL:* Du finner viktig informasjon om sikker kjøring og navigasjon i *Viktig produktinformasjon* på www.apple.com/no/support/manuals/ipod.

### Finne og vise steder

#### Finne et sted, og vise et kart

 Trykk på søkefeltet for å vise tastaturet. Deretter oppgir du en adresse, et gatekryss, et område, navnet på et landemerke, et bokmerkenavn, navnet på noen i kontaktlisten din, eller et postnummer. Deretter trykker du på Søk.

En nål markerer stedet på kartet. Trykk på nålen for å vise navnet på eller beskrivelsen av stedet.

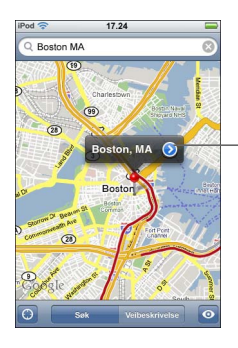

Trykk på () for å få informasjon om stedet, få veibeskrivelse eller legge til stedet i bokmerke- eller kontaktlisten

<sup>1</sup> Kart, veibeskrivelser og stedsinformasjon er avhengig av data som samles inn fra, og tjenester som leveres av, tredjepartsleverandører. Disse datatjenestene kan bli endret, og det er mulig at de ikke er tilgjengelig i alle geografiske områder. Resultatet kan være kart, veibeskrivelser og stedsinformasjon som er utilgjengelig, unøyaktig eller ufullstendig. Du finner mer informasjon på www.apple.com/no/ipodtouch. Data som brukes for å fastslå posisjonen din, hentes inn i en form som ikke identifiserer deg. Hvis du ikke vil at slik data skal hentes inn, bruker du ikke denne funksjonen. Hvis du ikke bruker denne funksjonen, påvirker det ikke funksjonaliteten til iPod touch.

Finne ut den omtrentlige posisjonen din på et kart

 Trykk på 
 En sirkel viser i hvilket område du befinner deg. Den omtrentlige posisjonen din blir funnet ved hjelp av informasjon fra Wi-Fi-nettverk i nærheten (hvis Wi-Fi er aktivert). Jo mer presis den tilgjengelige informasjonen er, jo mindre blir sirkelen på kartet.

#### Bruke en nål som er festet til kartet

 Trykk på 
 , og trykk deretter på Fest nål. Det vises en nål på kartet. Du kan flytte nålen til det stedet du vil ha den.

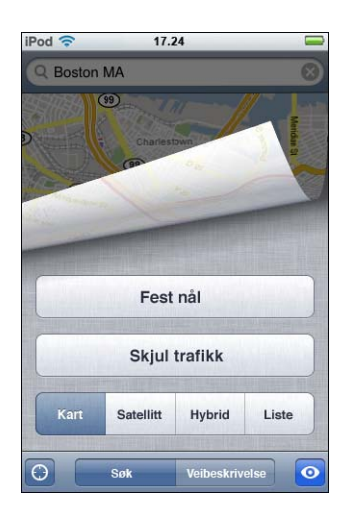

Hvis du vil flytte nålen raskt til området som vises, trykker du på 💿 og deretter på Erstatt nål.

#### Zoome inn på en del av et kart

 Knip på kartet med to fingre. Eller dobbelttrykk på den delen av kartet du vil zoome inn på. Dobbelttrykk igjen for å zoome inn enda mer.

#### Zoome ut

 Knip på kartet. Eller trykk på kartet med to fingre. Trykk med to fingre igjen for å zoome ut enda mer.

#### Navigere til en annen del av kartet

Dra fingeren opp, ned, til høyre eller til venstre.

#### Bruke satellitt- og hybridvisning

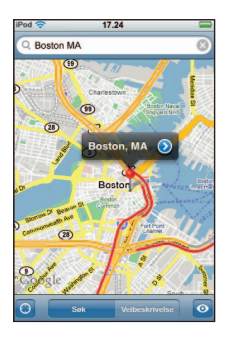

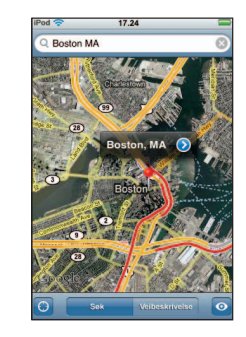

Trykk på Kart for å gå tilbake til kartvisning.

### Vise adressen til noen i kontaktlisten, på kartet

Trykk på (III) i søkefeltet. Deretter trykker du på Kontakter og velger en kontakt.

Hvis du vil finne adresser på denne måten, må kontaktinformasjonen inneholde minst én adresse. Hvis kontakten har flere adresser, må du velge adressen du vil finne. Du kan også finne en adresse ved å trykke på adressen direkte i Kontakter.

#### Legge til et bokmerke for et sted

 Finn et sted, trykk på nålen som peker på stedet, trykk på 
 ved siden av navnet eller beskrivelsen, og trykk deretter på «Legg til i bokmerker».

#### Vise et sted som er lagt til i bokmerker, eller nylig vist

Trykk på (III) i søkefeltet, og trykk deretter på Bokmerker eller Sist brukte.

#### Legge til et sted i kontaktlisten

 Finn et sted, trykk på nålen som peker på stedet, og trykk på 
 ved siden av navnet eller beskrivelsen. Deretter trykker du på «Opprett ny kontakt» eller «Legg til i eksist. kontakt».

### Veibeskrivelser

#### Få veibeskrivelse

- 1 Trykk på Veibeskrivelse.
- 2 Oppgi start- og sluttpunkt i feltene Start og Slutt. Standardinnstillingen er at iPod touch tar utgangspunkt i den gjeldende, omtrentlige posisjonen din (når denne er tilgjengelig). Trykk på ( ) i et av feltene, og velg et sted i Bokmerker (inkluderer den gjeldende, omtrentlige posisjonen din og nålen som er festet til kartet, når disse er tilgjengelig), Sist brukte eller Kontakter.

Hvis adressen til en venn finnes i kontaktlisten, kan du trykke på Kontakter og trykke på navnet til vennen din i stedet for å skrive inn adressen.

Hvis du vil snu retningen på veibeskrivelsen, trykker du på **t1**.

- 3 Trykk på Rute, og gjør ett av følgende:
  - Hvis du vil vise veibeskrivelsen ett trinn av gangen, trykker du på Start og deretter på ➡ for å vise neste strekning. Trykk på ⇐ for å gå tilbake.
  - *Hvis du vil vise hele veibeskrivelsen i en liste*, trykker du på ☑. Deretter trykker du på Liste. Trykk på et objekt i listen for å vise en strekning av turen.

Beregnet kjøretid vises øverst på skjermen. Hvis trafikkinformasjon er tilgjengelig, justeres kjøretiden deretter.

Du kan også få veibeskrivelse ved å finne et sted på kartet, trykke på nålen som peker på stedet, trykke på 💿 ved siden av navnet og deretter trykke på Veibeskrivelse hit eller Veibeskrivelse herfra.

#### Vise eller skjule trafikkinformasjon

Hvis trafikkinformasjon er tilgjengelig, kan du vise den på kartet.

Trykk på og trykk deretter på Vis trafikk eller Skjul trafikk.

Veier vises med fargekoder som angir flyten i trafikken:

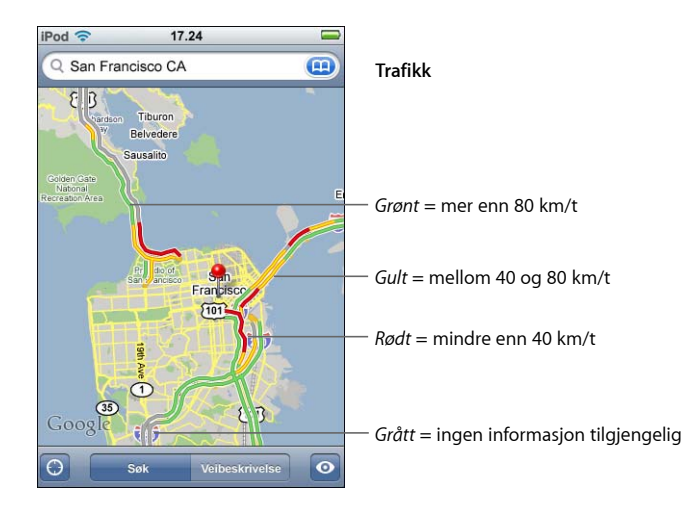

Hvis veiene ikke vises med fargekoder når du trykker på Vis trafikk, er det mulig at du må zoome ut til et nivå der hovedveiene vises, eller det er mulig at trafikkinformasjon ikke er tilgjengelig for området som vises.

#### Bytte start- og sluttpunkt for å snu rekkefølgen på veibeskrivelsen

■ Trykk på **1**.

Hvis du ikke ser 🗘, trykker du på Liste og deretter på Rediger.

#### Vise sist brukte veibeskrivelser

Trykk på (III) i søkefeltet, og trykk deretter på Sist brukte.

#### Finne og kontakte firmaer

#### Finne firmaer i et område

- 1 Finn et sted for eksempel en by eller en gateadresse eller naviger til et sted på kartet.
- 2 Skriv inn hvilken type firma du er ute etter, i søkefeltet, og trykk på Søk.

Treff markeres med nåler. Hvis du for eksempel finner fram til byen du er i og deretter skriver «hotell» og trykker på Søk, vises det nåler som markerer hoteller i byen.

Trykk på nålen for et firma for å vise navnet på eller beskrivelsen av firmaet.

#### Finne firmaer uten å finne stedet først

- Skriv noe slikt som:
  - restaurant oslo
  - apple inc new york

#### Kontakte et firma eller få en veibeskrivelse

Trykk på nålen for et firma, og trykk deretter på 🔊 ved siden av navnet.

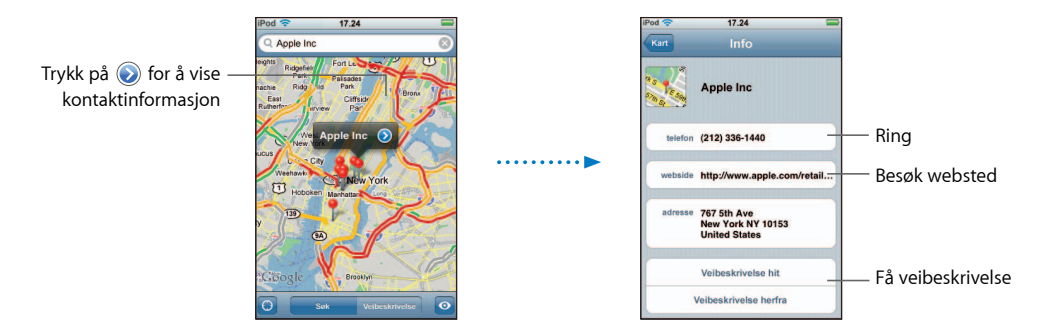

Her kan du gjøre følgende:

- Avhengig av hvilken informasjon som er lagt inn om et firma, kan du trykke på en e-postadresse for å sende e-post eller på en Internett-adresse for å gå til et websted.
- Hvis du vil ha en veibeskrivelse, trykker du på Veibeskrivelse hit eller Veibeskrivelse herfra.
- Hvis du vil legge til firmaet i kontaktlisten din, ruller du nedover og trykker på «Opprett ny kontakt» eller «Legg til i eksist. kontakt».

#### Vise en liste over alle firmaer som ble funnet

Fra Kart-skjermen trykker du på Liste. Trykk på et firma for å vise firmaet på kartet. Eller trykk på 📀 ved siden av et firma for å vise informasjon om firmaet.

# Været

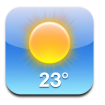

### Vise væroversikter

Trykk på Været på Hjem-skjermen, så vises temperaturen og et værvarsel for seks dager for en by du har valgt. Du kan arkivere flere byer slik at du har rask tilgang til dem.

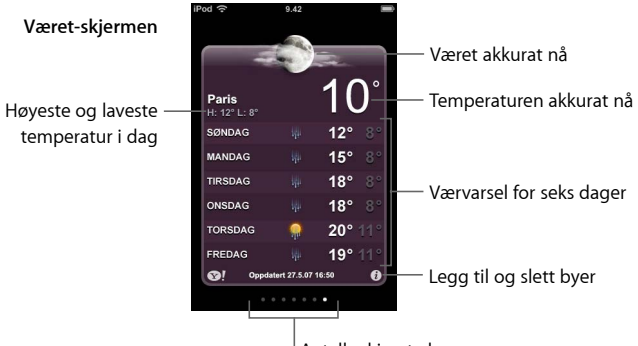

<sup>1</sup> Antall arkiverte byer

Hvis bakgrunnen er lyseblå, er det dag i byen som vises – klokken er mellom 06.00 og 18.00. Hvis bakgrunnen er mørk lilla, er det natt – klokken er mellom 18.00 og 06.00.

#### Skifte til en annen by

 Dra fingeren til venstre eller høyre. Antallet prikker under væroversikten viser hvor mange byer som er arkivert.

#### Endre rekkefølgen på byer

Trykk på Ø. Deretter flytter du vec ved siden av en by til et nytt sted i listen.

#### Legge til en by

- 1 Trykk på 🕖, og trykk deretter på 🕂.
- 2 Oppgi et bynavn eller postnummer, og klikk på Søk.
- 3 Velg en by fra listen over søkeresultater.

#### Slette en by

Trykk på (1), trykk på (2) ved siden av en by, og trykk deretter på Slett.

Angi om iPod touch skal vise temperaturen i celsius eller fahrenheit

Trykk på Ø og deretter på °F eller °C.

#### Vise informasjon om en by på Yahoo.com

Du kan se en mer detaljert værmelding, lese nyheter og besøke websteder som er knyttet til byen, og annet.

# Klokke

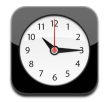

# Legge til og vise klokker for andre steder i verden

Du kan legge til flere klokker slik at du kan se hva klokken er i større byer og tidssoner andre steder i verden.

#### Vise klokker

Trykk på Verdensklokke.

Hvis klokken er hvit, er det dagtid på det stedet. Hvis den er svart, er det natt. Hvis du har flere enn fire klokker, må du rulle for å vise alle.

#### Legge til en klokke

 Trykk på Verdensklokke, trykk deretter på +, og skriv inn navnet på en by. Byer som passer med det du har skrevet, vises nedenfor. Trykk på en by for å legge til en klokke for den byen.

Hvis du ikke er byen du leter etter, kan du prøve med en større by i samme tidssone.

#### Slette en klokke

Trykk på Verdensklokke, og trykk på Rediger. Trykk deretter på 
 ved siden av en klokke, og klikk på Slett.

#### Endre rekkefølgen på klokker

 Trykk på Verdensklokke, og trykk på Rediger. Flytt deretter ved siden av en klokke til et nytt sted i listen.

### Stille inn alarmer

Du kan stille inn flere alarmer. Du kan angi at en alarm skal gjentas på bestemte dager, eller du kan stille dem inn slik at de aktiveres kun én gang.

#### Stille inn en alarm

- Trykk på Alarm og trykk på 🕂 . Velg deretter blant følgende innstillinger:
  - *Hvis du vil stille inn alarmen slik at den gjentas på bestemte dager,* trykker du på Gjenta og angir dagene.
  - Hvis du vil endre hvilken lyd som spilles når en alarm aktiveres, trykker du på Lyd.
  - *Hvis du vil angi at alarmen skal ha en slumrefunksjon,* slår du Slumre på eller av. Hvis Slumre er på og du trykker på Slumre når alarmen går av, stopper alarmen før den går av igjen om 10 minutter.
  - *Hvis du vil gi alarmen en beskrivelse,* trykker du på Etikett. iPod touch viser etiketten når alarmen går av.

Hvis minst én alarm er stilt inn og slått på, vises **()** i statuslinjen øverst på skjermen.

#### Slå en alarm på eller av

 Trykk på Alarm, og slå en hvilken som helst alarm på eller av. Hvis en alarm er slått av, vil den ikke gå av igjen med mindre du slår den på igjen.

Hvis en alarm er stilt inn til å kun gå av én gang, slås den automatisk av etter at den har gått av. Du kan slå på alarmen igjen for å aktivere den.

#### Endre innstillingene for en alarm

 Trykk på Alarm og deretter på Rediger. Trykk deretter på 🔊 ved siden av alarmen du ønsker å endre.

#### Slette en alarm

 Trykk på Alarm, trykk på Rediger og trykk deretter på 
 ved siden av alarmen. Til slutt trykker du på Slett.

### Bruke stoppeklokken

#### Bruke stoppeklokken til tidtaking

 Trykk på Stoppeklokke. Trykk på Start for å starte stoppeklokken. Trykk på Runde etter hver runde for å registrere rundetider. Trykk på Stopp for å sette stoppeklokken på pause, og trykk på Start for å starte stoppeklokken igjen. Trykk på Nullstill for å sette stoppeklokken til null.

Hvis du starter stoppeklokken og bytter til et annet program på iPod touch, fortsetter stoppeklokken i bakgrunnen.

# Stille inn tidsuret

#### Stile inn tidsuret

 Trykk på Tidsur, og dra fingeren raskt over skjermen for å angi antall timer og minutter. Trykk Når tidsur slutter for å velge lyden iPod touch spiller når tidsuret slutter. Trykk på Start for å starte tidsuret.

#### Stille inn et dvaletidsur

Still inn tidsuret, trykk på Når tidsur slutter, og velg Sett iPod i dvale.

Når du stiller inn et dvaletidsur, slutter iPod touch å spille musikk og video når tiden er over.

Hvis du starter tidsuret og bytter til et annet program på iPod touch, fortsetter tidsuret i bakgrunnen.

# Kalkulator

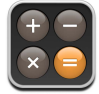

### Bruke kalkulatoren

Adder, subtraher, multipliser og divider, akkurat som med en vanlig kalkulator.

Når du trykker på adder-, subtraher-, multipliser- eller divider-knappene, vises en hvit ring rundt knappen slik at du vet hvilken handling som skal utføres.

# Bruke minnefunksjonene

- C:Trykk for å slette tallet som vises.
- *M*+: Trykk for å legge tallet som vises, til tallet i minnet. Hvis det ikke finnes noe tall i minnet, lagres tallet som vises i minnet.
- *M*-: Trykk for å trekke fra tallet som vises, fra tallet i minnet.
- MR/MC: Trykk én gang for å erstatte tallet som vises, med tallet i minnet. Trykk to ganger for å slette minnet. Hvis MR/MC-knappen har en hvit ring, finnes et tall i minnet. Hvis null («0») vises, trykker du én gang for å se om tallet er lagret i hukommelsen.
#### Notater

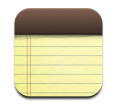

#### Skrive og lese notater og sende notater med e-post

Notater er oppført etter datoen de ble lagt til. Det nyeste notatet er øverst. De første ordene i hvert av notatene vises i listen.

#### Legge til et notat

Trykk på +, skriv notatet, og trykk på Ferdig.

#### Lese eller redigere et notat

 Trykk på notatet. Trykk hvor som helst i notatet for å vise tastaturet, og gjør endringer i notatet. Trykk på ⇒ eller ← for å se neste eller forrige notat.

#### Slette et notat

Trykk på notatet, og trykk deretter på 圖.

#### Sende et notat med e-post

■ Trykk på notatet, og trykk deretter på 🖂.

Hvis du vil sende et notat med e-post, må iPod touch være konfigurert for e-post (les «Konfigurere e-postkontoer» på side 53).

## Innstillinger

### Trykk på Innst. for å endre innstillingene på iPod touch.

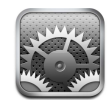

Innstillinger gjør det mulig å tilpasse programmer på iPod touch, stille inn dato og tid, konfigurere Wi-Fi-forbindelser og angi andre innstillinger for iPod touch.

#### Wi-Fi

Wi-Fi-innstillingene avgjør når og hvordan iPod touch kobler til et Wi-Fi-nettverk.

#### Slå Wi-Fi på eller av

Velg Wi-Fi, og slå Wi-Fi på eller av.

#### Koble til et Wi-Fi-nettverk

 Velg Wi-Fi, vent et øyeblikk mens iPod touch finner nettverkene som er innenfor rekkevidde, og velg et nettverk. Hvis det er nødvendig, oppgir du passordet og trykker på Koble til. (Nettverk som krever passord, vises med et låssymbol.)

Når du først har koblet til et Wi-Fi-nettverk manuelt, vil iPod touch automatisk koble til nettverket når det er innenfor rekkevidde. Hvis flere enn ett tidligere brukt nettverk er tilgjengelig, kobler iPod touch seg til det nettverket du brukte sist.

Når iPod touch er koblet til et Wi-Fi-nettverk, viser Wi-Fi-symbolet 奈 i statuslinjen øverst på skjermen signalstyrken. Jo flere streker, jo sterkere signal.

#### Stille inn iPod touch for å spørre om du vil koble til et nytt nettverk

Denne innstillingen gjør at iPod touch søker etter et nytt nettverk når du ikke er innenfor rekkevidden til et Wi-Fi-nettverk du tidligere har brukt. iPod touch viser en liste med alle tilgjengelige Wi-Fi-nettverk du kan velge fra. (Nettverk som krever passord, vises med et låssymbol.)

 Velg Wi-Fi, og slå «Spør før tilkoblinger» på eller av. Hvis du slår av «Spør før tilkoblinger», kan du likevel koble til nye nettverk manuelt. Få iPod touch til å glemme et nettverk, slik at den ikke kobler til automatisk

Velg Wi-Fi, og trykk på 
 ved siden av et nettverk du tidligere har koblet til.
 Deretter trykker du på «Glem dette nettverket».

## Koble til et lukket Wi-Fi-nettverk (et tilgjengelig Wi-Fi-nettverk som ikke vises i listen over tilgjengelige nettverk)

 Velg Wi-Fi > Annet, og oppgi nettverksnavnet. Hvis nettverket krever et passord, trykker du på Sikkerhet og angir sikkerhetstypen nettverket bruker. Deretter trykker du på Annet nettverk og skriver inn passordet.

Du må kjenne nettverksnavnet, passordet og sikkerhetstypen hvis du vil koble til et lukket nettverk.

Enkelte Wi-Fi-nettverk kan kreve at du skriver inn eller stiller inn andre innstillinger, for eksempel klient-ID eller statisk IP-adresse. Spør nettverksadministratoren om hvilke innstillinger du skal bruke.

#### Tilpasse innstillinger for tilkobling til et Wi-Fi-nettverk

Velg Wi-Fi, og trykk deretter på 🔊 ved siden av nettverket.

#### Lysstyrke

Lysstyrken på skjermen påvirker batterilevetiden. Demp lysstyrken på skjermen for å forlenge tiden før du må lade iPod touch på nytt. Du kan også bruke Autolysstyrke, noe som sparer strøm på batteriet.

#### Justere lysstyrken på skjermen

Velg Lysstyrke, og flytt på skyveknappen.

#### Angi om iPod touch skal justere lysstyrken på skjermen automatisk

 Velg Lysstyrke, og slå Autolysstyrke på eller av. Hvis Autolysstyrke er slått på, justerer iPod touch automatisk lysstyrken på skjermen slik at den er best mulig i forhold til lyset i omgivelsene.

#### Generelt

Generelt-innstillingene omfatter dato og tid, sikkerhet og andre innstillinger som påvirker flere enn ett program. Her finner du også informasjon om iPod touch, og du kan tilbakestille iPod touch til originalinnstillingene.

#### Om

Velg Generelt > Om for å finne informasjon om iPod touch, blant annet:

- antall sanger
- antall videoer
- antall bilder

- samlet lagringskapasitet
- ledig plass
- programvareversjon
- serienummer
- modellnummer
- Wi-Fi-adresse
- juridisk informasjon

#### Bakgrunn

Du ser et bakgrunnsbilde når du låser opp iPod touch. Du kan velge et av bildene som fulgte med iPod touch, eller du kan bruke et bilde du har overført til iPod touch fra datamaskinen din.

#### Velge bakgrunnsbilde

Velg Generelt > Bakgrunn, og velg et bilde.

#### Dato og tid

Disse innstillingene gjelder tidsangivelsen som vises i statuslinjen øverst på skjermen, i verdensklokker og i kalenderen.

#### Angi om iPod touch skal vise en 24-timersklokke eller en 12-timersklokke

Velg Generelt > Dato og tid og slå 24-timersklokke på eller av.

#### Stille inn tidssone

Velg Generelt > Dato og tid > Tidssone, og angi hvor du befinner deg.

#### Stille inn dato og tid

- 1 Velg Generelt > Dato og tid > Still inn dato og tid.
- 2 Trykk på en knapp for å angi dato eller tid, og endre innstillingen ved å dreie på hjulene.

#### Kalenderinnstillinger

#### Slå på tidssonestøtte for kalenderen

 Velg Generelt > Dato og tid, og slå på Tidssonestøtte. Når Tidssonestøtte er på, viser Kalender hendelsesdatoer og -klokkeslett med tidssonen som er angitt for kalenderne dine. Når tidssonestøtte er av, viser Kalender hendelser med tidssonen til gjeldende plassering.

#### Stille inn tidssone for kalenderen

Velg Generelt > Dato og tid > Tidssone, og angi tidssone for kalenderen.

#### Internasjonalt

I Internasjonalt-innstillinger angir du språk for iPod touch, slår tastaturer for forskjellige språk på og av, angir dato-, tids- og telefonnummerformater for området du befinner deg i.

#### Stille inn hvilket språk iPod touch skal bruke

Velg Generelt > Internasjonalt > Språk, velg språket du vil bruke, og trykk på Ferdig.

#### Slå tastaturer for forskjellige språk på eller av

Du kan endre tastaturspråk på iPod touch, eller du kan stille inn slik at du kan veksle mellom to eller flere tastaturer.

Velg Generelt > Internasjonalt > Tastaturer, og slå på tastaturene du vil bruke.

Hvis flere enn ett tastatur er slått på, trykker du på 🌐 for å skifte tastatur mens du skriver. Når du trykker på symbolet, vises navnet på det sist aktiverte tastaturet.

#### Stille inn formater for dato, tid og telefonnummer

Velg Generelt > Internasjonalt > Regionformat, og angi hvor du befinner deg.

#### Autolås

Når du låser iPod touch, slås skjermen av slik at du sparer batteri, og utilsiktet bruk av iPod touch forhindres.

#### Angi tidsperioden før iPod touch låses

• Velg Generelt > Autolås, og velg en tidsperiode.

#### **Kodelås**

Standardinnstillingen er at det ikke kreves kode for å låse opp iPod touch.

#### Angi en kode

 Velg Generelt > Kodelås, og skriv inn en firesifret kode. iPod touch krever deretter at du oppgir koden for å låse den opp.

#### Slå kodelåsen av

• Velg Generelt > Kodelås, trykk på Slå kodelås av, og oppgi deretter gjeldende kode.

#### Endre koden

 Velg Generelt > Kodelås, trykk på Endre kode, og oppgi gjeldende kode. Skriv deretter inn den nye koden to ganger.

Hvis du glemmer koden, må du gjenopprette programvaren på iPod touch. Les side 89.

#### Angi hvor lang tid det kan gå før koden må oppgis

 Velg Generelt > Kodelås > Krev kode, og velg hvor lenge iPod touch kan være låst før du må oppgi en kode for å låse den opp.

#### Lydeffekter

iPod touch kan spille lydeffekter når du:

- har en avtale
- låser eller låser opp iPod touch
- skriver på tastaturet

#### Slå av eller på lydeffekter

 Velg Generelt > Lydeffekter, og angi om du vil at lydeffektene skal spilles gjennom den innebygde høyttaleren, hodetelefonene eller begge deler. Velg Av for å slå av lydeffektene.

#### Tastatur

#### Slå Automatisk stor bokstav på eller av

Standardinnstillingen er at iPod touch automatisk starter første ord etter et returtegn eller et skilletegn som avslutter en setning, med stor bokstav.

Velg Generelt > Tastatur, og slå Autom. stor bokstav på eller av.

#### Angi om Caps Loc (låsetasten) er aktivert eller ikke

Hvis låsetasten er aktivert og du dobbelttrykker på Skift-tasten  $\triangle$  på tastaturet, vil alle bokstavene du skriver, være store. Skift-tasten skifter farge til blå når låsetasten er på.

Velg Generelt > Tastatur, og slå Aktiver Caps Lock på eller av.

#### Slå «.»- snarveien på eller av

«.»- snarveien gir deg mulighet til å dobbelttrykke på mellomromstasten for å skrive inn et punktum etterfulgt av et mellomrom. Standardinnstillingen er at denne snarveien er aktivert.

Velg Generelt > Tastatur, og slå «.»- snarveien på eller av

#### Slå tastaturer for forskjellige språk på eller av

Du kan endre hvilket språk tastaturet på iPod touch er tilpasset, eller du kan stille inn slik at du kan veksle mellom to eller flere tastaturer.

 Velg Generelt > Internasjonalt > Internasjonale tastaturer, og slå på tastaturene du vil bruke.

Hvis flere enn ett tastatur er slått på, trykker du på 🌐 for å skifte tastatur mens du skriver. Når du trykker på symbolet, vises navnet på det sist aktiverte tastaturet.

#### Nullstille iPod touch-innstillinger

#### Nullstille alle innstillinger

Velg Generelt > Nullstill, og trykk på Nullstill alle innstillinger.

Alle tilpasninger og innstillinger nullstilles. Data (for eksempel kontaktinformasjon og kalendere) og mediefiler (for eksempel sanger og videoer) slettes ikke.

#### Slette alt innhold og alle innstillinger

Velg Generelt > Nullstill, og trykk på «Slett alt innhold og alle innstillinger».

Alle data og alle mediefiler slettes. Du må synkronisere iPod touch med datamaskinen for å gjenopprette kontaktinformasjon, sanger, videoer og andre data og mediefiler.

#### Nullstille tastaturordlisten

• Velg Generelt > Nullstill, og trykk på Nullstill tastaturordlisten.

Du legger til ord i tastaturordlisten ved å avvise ord iPod touch foreslår mens du skriver. Trykk på et ord for å avvise rettelsen og legge til ordet i tastaturordlisten. Hvis du nullstiller tastaturordlisten, slettes alle ordene du har lagt til.

#### Nullstille nettverksinnstillinger

Velg Generelt > Nullstill, og trykk på Nullstill nettverksinnst.

Når du nullstiller nettverksinnstillingene, slettes listen over tidligere nettverk. Wi-Fi blir slått av og deretter på igjen (du blir koblet fra nettverket du er tilkoblet), og «Spør før tilkoblinger»-innstillingen blir slått på.

#### Musikk

Musikk-innstillingene gjelder for sanger, podcaster og lydbøker.

#### Stille inn iTunes til å spille sanger med samme volumnivå

iTunes kan justere volumet på sanger automatisk slik at de spilles av med samme relative volumnivå.

 I iTunes velger du iTunes > Valg hvis du bruker Mac eller Rediger > Innstillinger hvis du bruker PC. Deretter klikker du på Avspilling og velger Volumjustering.

Du kan stille inn iPod touch til å bruke voluminnstillingene fra iTunes.

#### Stille inn iPod touch til å bruke voluminnstillingene fra iTunes (Volumjustering)

Velg Musikk, og slå på Volumjustering.

#### Angi avspillingshastighet for lydbøker

Du kan stille inn at lydbøker skal spilles av raskere enn normalt, slik at du kan høre dem raskere, eller at de skal spilles saktere enn normalt, slik at teksten blir mer tydelig.

Velg Musikk > Lydbokhastighet, og velg Saktere, Normal eller Raskere.

## Bruke equalizeren til å endre lyden på iPod touch slik at den passer til et bestemt lydbilde eller en bestemt stil

Velg Musikk > EQ, og velg en innstilling.

#### Angi en volumbegrensning for musikk og videoer

 Velg Musikk > Volumbegrensning, og flytt på skyveknappen for å justere grensen for maksimalt volum. Trykk på Lås volumbegrensning for å angi en kode slik at innstillingen ikke kan endres. Når du angir en volumbegrensning, begrenses kun volumet for musikk (inkludert podcaster og lydbøker) og videoer (inkludert leide filmer) og kun når hodetelefoner eller høyttalere er tilkoblet hodetelefonutgangen på iPod touch.

*ADVARSEL:* Du finner viktig informasjon om hvordan du unngår hørselsskader, i *Viktig produktinformasjon* på www.apple.com/no/support/manuals/ipod.

#### Video

Video-innstillinger gjelder for videoinnhold (inkludert leide filmer). Du kan angi hvor avspilling av videoer du tidligere har spilt, skal gjenopptas, du kan slå på og av spesialtekst, og velge at iPod touch skal vise videoer på en TV.

#### Angi hvor avspilling skal gjenopptas

 Velg Video > Start avspilling, og velg om du vil at videoer du tidligere har begynt å spille, skal starte fra begynnelsen eller om avspillingen skal gjenopptas der du sist avsluttet.

#### Slå spesialtekst på eller av

• Velg Video, og slå spesialtekst på eller av.

#### **TV-ut-innstillinger**

Angi hvordan iPod touch skal vise video på en TV. Hvis du vil vite mer om hvordan du bruker iPod touch til å vise video på en TV, leser du «Vise videoer på en TV som er koblet til iPod touch» på side 32.

#### Slå widescreen på eller av

Velg Video, og slå Widescreen på eller av.

#### Velge NTSC eller PAL som TV-signal

Velg Video > TV-signal, og velg NTSC eller PAL.

NTSC og PAL er TV er standarder for TV-kringkasting. NTSC viser 480i og PAL viser 576i. Din TV bruker en av disse, avhengig av hvilken region det ble kjøpt i. Hvis du ikke er sikker på hvilken standard du skal bruke, slår du opp i dokumentasjonen som fulgte med TVen.

#### Bilder

I Bilder-innstillinger kan du angi hvordan bilder skal vises i lysbildeserier.

#### Angi hvor lenge hvert bilde skal vises

• Velg Bilder > Vis hvert bilde i, og velg hvor lenge hvert bilde skal vises.

#### Velge overgangseffekt

Velg Bilder > Overgang, og velg en effekt.

#### Angi om lysbildeserier skal gjentas

Velg Bilder, og slå Gjenta på eller av.

#### Angi om bilder skal vises i rekkefølge eller i tilfeldig rekkefølge

Velg Innst. > Bilder, og slå Miks på eller av.

#### Mail

I E-post-innstillinger kan du tilpasse e-postkontoer på iPod touch. Hvis du gjør endringer i kontoinnstillinger, blir endringene *ikke* synkronisert med datamaskinen. Dette gjør det mulig å tilpasse e-postkontoen for å fungere på iPod touch uten at det påvirker innstillingene på datamaskinen.

#### Kontoinnstillinger

Hvilken type konto du har – POP eller IMAP – avgjør hvilke kontoinnstillinger som vises på iPod touch.

*Merk:* E-postkontoer i Microsoft Outlook 2003 og 2007 må konfigureres for IMAP for å fungere på iPod touch.

#### Slutte å bruke en konto

Velg Mail, velg en konto, og slå Konto av.

Hvis du har deaktivert en konto, vises ikke kontoen på iPod touch og du kan ikke sende eller motta e-postmeldinger med kontoen før du aktiverer den igjen.

#### Endre avanserte innstillinger

- Velg Mail > Kontoer, velg en konto, og gjør deretter ett av følgende:
  - Hvis du vil angi om utkast, sendte meldinger og slettede meldinger skal arkiveres på iPod touch eller eksternt på en e-posttjener (kun IMAP-kontoer), trykker du på Avansert og velger Utkast-postkasse, Sendt-postkasse eller Slettet-postkasse.
     Hvis du arkiverer meldinger på iPod touch, kan du lese dem til og med når iPod touch ikke er koblet til Internett.
  - *Hvis du vil angi når slettede meldinger skal fjernes permanent fra iPod touch,* trykker du på Avansert, trykker på Fjern og velger et tidspunkt: Aldri eller etter én dag, uke eller måned.
  - Hvis du vil endre innstillinger for e-posttjeneren, trykker du på Vertsnavn, Brukernavn eller Passord under Innkommende e-posttjener eller Utgående e-posttjener. Ta kontakt med nettverksadministratoren eller Internett-leverandøren din for å få de riktige innstillingene.
  - *Hvis du vil endre innstillinger for SSL og passord,* trykker du på Avansert. Ta kontakt med nettverksadministratoren eller Internett-leverandøren din for å få de riktige innstillingene.

#### Slette en e-postkonto på iPod touch

Velg Mail, trykk på en konto, rull nedover, og trykk på Slett konto.

Når du sletter en e-postkonto på iPod touch, blir den ikke slettet på datamaskinen.

#### Innstillinger for e-postmeldinger

iPod touch ser etter og henter nye e-postmeldinger til kontoene dine når du åpner Mail. Du kan også angi at Mail skal se etter og laste ned meldinger også når Mail ikke er åpent.

#### Angi om iPod touch skal se etter nye meldinger automatisk

 Velg Mail > Automatisk henting, og trykk på Manuelt, «Hvert 15. minutt», «Hvert 30. minutt» eller «Hver time».

Hvis du har en Yahoo!-e-postkonto, overføres e-postmeldinger til iPod touch straks Yahoo!-tjeneren mottar dem.

#### Angi antall meldinger som vises på iPod touch

 Velg Mail > Vis, og velg en innstilling. Du kan velge å vise de siste 25, 50, 75,100 eller 200 meldingene. Hvis du vil laste ned flere meldinger mens du bruker Mail, ruller du til nederst i innboksen og trykker på «Last ned ...mer».

#### Angi hvor mange linjer av hver melding som vises i meldingslisten

 Velg Mail > Forhåndsvisning, og velg en innstilling. Du kan vise alt fra null til fem linjer av hver melding. Hvis du bruker forhåndsvisning, kan du raskt få oversikt over innholdet i meldingene i innboksen din.

#### Angi minste tillatte fontstørrelse for meldinger

• Velg Mail > Minimum fontstørrelse, og velg Liten, Middels, Stor, Ekstra stor eller Enorm.

#### Angi om iPod touch viser Til- og Kopi til-etiketter i meldingslister

Velg Mail, og slå Vis Til/Kopi til-etikett på eller av.

Hvis Vis Til/Kopi til-etikett er på, viser en m- eller Kopi -etikett ved siden av meldingen i listen om meldingen ble sendt direkte til deg eller om du fikk en kopi.

#### Angi om iPod touch skal spør om bekreftelse før en melding slettes

Velg Mail, og slå Spør før sletting på eller av.

Hvis Spør før sletting er på, og du vil slette en melding, må du trykke på 🖻 og deretter bekrefte ved å klikke på Slett.

#### Innstillinger for sending av e-postmeldinger

#### Angi om iPod touch skal sende en kopi til deg når du sender en melding

• Velg Mail, og slå Alltid Bcc til meg på eller av.

#### Legge til en signatur i meldinger

Du kan angi at iPod touch skal legge til en signatur i meldingene du sender. Det kan for eksempel være et sitat du liker, eller navnet, stillingstittelen og telefonnummeret ditt.

Velg Mail > Signatur, og skriv inn signaturen.

#### Angi standard e-postkonto

Hvis du starter prosessen med å sende en e-postmelding fra et annet iPod touchprogram, for eksempel ved å sende et bilde fra Bilder eller trykke på e-postadressen til et firma i Kart, blir meldingen sendt med e-postkontoen som er valgt som standard.

Velg Mail > Standardkonto, og velg en konto.

#### Safari

#### Generelle innstillinger

Du kan velge om du vil bruke Google eller Yahoo! når du skal søke på Internett.

#### Velge søkemotor

Velg Safari > Søkemotor, og velg søkemotoren du vil bruke.

#### Sikkerhetsinnstillinger

Standardinnstillingen er at Safari viser mye webinnhold, for eksempel filmer, animasjoner og webprogrammer. Det er mulig at du vil slå av noe av dette for å beskytte iPod touch mot mulige sikkerhetstrusler på Internett.

#### Endre sikkerhetsinnstillinger

- Velg Safari, og gjør ett av følgende:
  - Hvis du vil aktivere eller deaktivere JavaScript, slår du JavaScript på eller av.

Med JavaScript kan webprogrammerere kontrollere elementer på sidene de lager. En side som bruker JavaScript, kan for eksempel vise gjeldende dato og klokkeslett eller vise en koblet side i en ny pop-up-side.

- Hvis du vil aktivere eller deaktivere pluginmoduler, slår du Pluginmoduler på eller av. Pluginmoduler gir Safari mulighet til å spille enkelte typer lyd- og videofiler og vise Microsoft Word-filer og Microsoft Excel-dokumenter.
- Hvis du vil blokkere eller tillate popupvinduer, slår du Blokker popupvinduer på eller av. Hvis du slår på Blokker popupvinduer, blokkeres kun popupvinduer som vises når du lukker en side eller åpner en side ved å skrive inn sidens adresse. Funksjonen blokkerer ikke popupvinduer som åpnes når du klikker på en kobling.

• *Hvis du vil angi om Safari skal godta informasjonskapsler,* trykker du på Godta informasjonskapsler og velger Aldri, «Fra besøkte» eller Alltid.

En informasjonskapsel er informasjon som et websted legger på iPod touch slik at webstedet kan kjenne deg igjen når du kommer tilbake. Dette gjør at innholdet på websteder kan tilpasses basert på informasjon du har oppgitt.

Noen sider fungerer ikke med mindre iPod touch godtar informasjonskapsler.

- Hvis du vil fjerne loggen over websider du kar besøkt, Trykker du på Slett logg.
- *Hvis du vil fjerne alle informasjonskapsler fra Safari,* trykker du på Slett informasjonskapsler.
- Hvis du vil tømme nettleserens buffer, trykker du på Tøm buffer.
   Nettleserens buffer oppbevarer innholdet fra sider du har besøkt, slik at sidene lastes inn raskere neste gang du besøker dem. Hvis en side ikke viser nytt innhold du mener at bør være der, kan det hjelpe å tømme bufferen.

#### Utvikler-innstillinger

Feilsøkingskonsollen kan hjelpe deg med å rette feil på websider. Når den er slått på, vises konsollen automatisk når det oppstår en feil på en webside.

#### Slå feilsøkingskonsollen på eller av

Velg Safari > Utvikler, og slå Feilsøkingskonsoll på eller av.

#### Kontakter

I Kontakter-innstillinger kan du velge sorterings- og visningsrekkefølge for oppføringene i adresseboken.

#### Angi sorteringsrekkefølge

 Velg Innst. > Kontakter > Sorteringsrekkefølge, velg «Fornavn, etternavn» eller «Etternavn, fornavn».

#### Angi visningsrekkefølge

 Velg Innst. > Kontakter > Visningsrekkefølge, velg «Fornavn, etternavn» eller «Etternavn, fornavn».

#### Gjenopprette og overføre iPod touch-innstillinger

Når du kobler iPod touch til datamaskinen din, blir innstillingene på iPod touch automatisk sikkerhetskopiert til datamaskinen. Hvis det er nødvendig, kan du gjenopprette denne informasjonen. For eksempel hvis du får en ny iPod touch, og du vil overføre innstillingene til den nye enheten. Hvis du har problemer med å koble iPod touch til et Wi-Fi-nettverk, kan det hjelpe å nullstille enheten. Informasjon som sikkerhetskopieres automatisk, er blant annet notater, kontaktinformasjon, lydinnstillinger og andre valg.

#### Gjenopprette og overføre innstillinger

Gjør ett av følgende:

- Koble en ny iPod touch-enhet til samme datamaskin som du brukte sammen med den andre iPod touch-enheten din, åpne iTunes, og følg instruksjonene på skjermen.
- Nullstill informasjonen på iPod touch. I Innst. velger du Generelt > Nullstill. Deretter velger du «Nullstill alle innstillinger», «Nullstill nettverksinnst.» eller «Slett alt innhold og alle innstillinger». Deretter kobler du iPod touch til datamaskinen, åpner iTunes og følger instruksjonene på skjermen.

Når du nullstiller nettverksinnstillingene, slettes listen over tidligere nettverk. Wi-Fitilkoblingen blir slått av og deretter på igjen, så enheten blir koblet fra nettverket den er tilkoblet. Wi-Fi- og «Spør før tilkoblinger»-innstillinger blir værende på.

#### Slette sikkerhetskopierte innstillinger

 Åpne iTunes, og velg iTunes > Valg (på Mac) eller Rediger > Innstillinger (på PC). Klikk på Synkronisering, marker en iPod touch, og klikk deretter på «Fjern sikkerhetskopi».

iPod touch må ikke være koblet til datamaskinen.

## Tips og problemløsing

# A

#### De fleste problemer med iPod touch kan løses raskt ved å følge tipsene i dette kapitlet.

#### Generelle forslag

#### Hvis skjermen er tom eller viser symbolet for lavt batterinivå

iPod touch har lite strøm og må lades i opptil ti minutter før du kan bruke den. Hvis du vil ha informasjon om lading av iPod touch, kan du lese «Lade batteriet» på side 22.

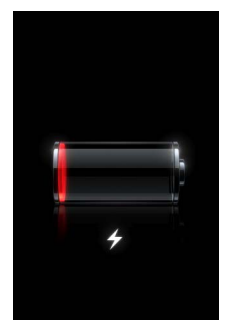

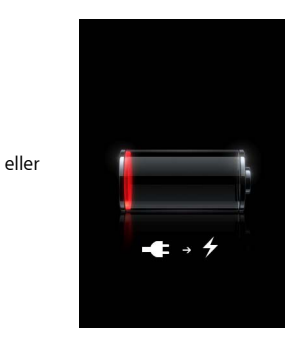

Hvis iPod touch ikke vises i iTunes eller du ikke klarer å synkronisere iPod touch

- Det er mulig at iPod touch-batteriet må lades opp. Hvis du vil ha informasjon om lading av iPod touch, kan du lese «Lade batteriet» på side 22.
- Hvis det ikke fungerer, kobler du andre USB-enheter fra datamaskinen og kobler iPod touch til en annen USB 2.0-port på datamaskinen (ikke på tastaturet).
- Hvis det ikke fungerer, slår du iPod touch av og deretter på igjen. Hold nede Dvale/ vekke-knappen øverst på iPod touch i noen sekunder til en rød skyveknapp vises. Flytt deretter på skyveknappen. Hold nede Dvale/vekke-knappen til Apple-logoen vises.
- Hvis det ikke fungerer, starter du datamaskinen på nytt og kobler iPod touch til datamaskinen på nytt.
- Hvis det ikke fungerer, laster du ned og installerer (eller reinstallerer) nyeste versjon av iTunes fra www.apple.com/no/itunes.

#### Hvis iPod touch ikke slår seg på, eller om skjermen fryser eller ikke reagerer

- Det er mulig at iPod touch må lades. Les «Lade batteriet» på side 22.
- Hold nede Hjem-knappen 🗋 nedenfor skjermen i minst seks sekunder, til programmet som var i bruk, er avsluttet.
- Hvis det ikke fungerer, slår du av iPod touch og slår den deretter på igjen. Hold nede Dvale/vekke-knappen øverst på iPod touch i noen sekunder til en rød skyveknapp vises. Flytt deretter på skyveknappen. Hold nede Dvale/vekke-knappen til Applelogoen vises.
- Hvis det ikke fungerer, nullstiller du iPod touch. Hold nede både Dvale/vekkeknappen og Hjem-knappen 
  i minst ti sekunder, inntil Apple-logoen vises.

#### Hvis iPod touch fortsetter å fryse eller slutter å reagere etter at den er nullstilt

- Nullstill iPod touch-innstillingene. Fra Hjem-skjermen velger du Innst. > Generelt > Nullstill > Nullstill alle innstillinger. Alle valg nullstilles, men dataene og mediefilene dine blir ikke påvirket.
- Hvis det ikke fungerer, sletter du alt innholdet på iPod touch. Fra Hjem-skjermen velger du Innst. > Generelt > Nullstill > Slett alt innhold og alle innstillinger. Alle valg nullstilles, og dataene og mediefilene dine fjernes fra iPod touch.
- Hvis det ikke fungerer, gjenoppretter du iPod touch-programvaren. Les «Oppdatere og gjenopprette iPod touch-programvaren» på side 89.

#### Hvis iPod touch ikke spiller lyd

- Koble hodetelefonene fra og deretter til igjen. Kontroller at pluggen til hodetelefonene er satt helt inn.
- Forsikre deg om at ikke volumet er skrudd helt ned.
- Musikk på iPod touch kan være i pausemodus. Fra Hjem-skjermen trykker du på Musikk, så på Spilles nå og deretter på ►.
- Kontroller om en volumbegrensning er angitt. Fra Hjem-skjermen velger du Innst. > Musikk > Volumbegrensning. Hvis du vil vite mer, leser du side 79.
- Forsikre deg om at du bruker iTunes 7.6 eller nyere (gå til www.apple.com/no/itunes). Sanger som er kjøpt fra iTunes Store ved hjelp av tidligere versjoner av iTunes, kan ikke spilles på iPod touch før du oppgraderer iTunes.
- Hvis du bruker linjeutgangen for lyd på Dock (ekstrautstyr), kontrollerer du at de eksterne høyttalerne eller stereoanlegget er slått på og fungerer.

#### Hvis meldingen «Tilbehøret støttes ikke av iPod» vises

Tilbehøret du har koblet til, kan ikke brukes sammen med iPod touch.

#### Hvis du ikke kan spille en sang du nettopp har kjøpt

Det er mulig at sangen ikke er ferdig nedlastet. Lukk Musikk, og åpne den igjen. Deretter prøver du å spille sangen igjen.

#### Hvis du ikke kan legge til eller spille en sang, video eller annet objekt

Filen kan være kodet i et format som ikke støttes av iPod touch. Følgende lydfilformater støttes av iPod touch. Disse formatene omfatter også formater for lydbøker og podcaster:

- AAC (M4A, M4B, M4P, opptil 320 kbps)
- Apple Lossless (et komprimert format med høy kvalitet)
- MP3 (opptil 320 kbps)
- MP3 variabel bitfrekvens (VBR)
- WAV
- AA (audible.com spoken word, format 2, 3 og 4)
- AAX (audible.com spoken word, AudibleEnhanced-format)
- AIFF

Følgende videofilformater støttes av iPod touch.

- H.264 (Baseline Profile Level 3.0)
- MPEG-4 (Simple Profile)

En sang som er kodet i Apple Lossless-formatet, har full CD-lydkvalitet, men tar bare omtrent halvparten så mye plass som sanger som er kodet i AIFF- eller WAV-format. Den samme sangen tar enda mindre plass hvis den er kodet i AAC- eller MP3-format. Når du importerer musikk fra CDer ved hjelp av iTunes, er standardinnstillingen at sangene konverteres til AAC-formatet.

Hvis du bruker iTunes for Windows, kan du konvertere ubeskyttede WMA-filer til AAC eller MP3. Dette kan være nyttig hvis du har musikk som er kodet med WMA-formatet.

iPod touch har ikke støtte for WMA, MPEG Layer 1, MPEG Layer 2-lydfiler eller audible.com format 1.

Hvis du har en sang eller video i iTunes-biblioteket som ikke støttes av iPod touch, er det mulig du kan konvertere den til et format som iPod touch støtter. Hvis du vil vite mer, slår du opp i iTunes Hjelp.

#### Hvis du ikke husker koden

Du må gjenopprette iPod touch-programvaren. Les «Oppdatere og gjenopprette iPod touch-programvaren» på side 89.

#### Hvis du har skrevet inn kontaktinformasjon på iPod touch som du ikke vil overføre til datamaskinen

Erstatt kontakter på iPod touch med informasjon fra datamaskinen.

1 Start iTunes.

- 2 Når du kobler iPod touch til datamaskinen, holder du nede Kommando- og Tilvalg (~)tasten (hvis du bruker en Mac) eller Skift- og Kontroll-tasten (hvis du bruker en PC) til du ser iPod touch i iTunes-kildelisten til venstre. Dette forhindrer at iPod touch synkroniseres automatisk.
- 3 Velg iPod touch i iTunes-kildelisten, og klikk på Info-fanen.
- 4 Under «Erstatt informasjon på denne iPod-enheten» velger du Kontakter. Du kan velge flere enn én.
- 5 Klikk på Bruk.

Kontaktene på iPod touch erstattes av kontaktene på maskinen. Neste gang du synkroniserer, synkroniseres iPod touch normalt og legger til data du har opprettet på iPod touch, på datamaskinen og omvendt.

#### Hvis du ikke kan synkronisere med Yahoo! Address Book

Det er mulig at iTunes ikke kan koble til Yahoo!. Forsikre deg om at datamaskinen er koblet til Internett og at du har angitt riktig Yahoo!- ID og passord i iTunes. Koble iPod touch til datamaskinen, klikk på Info-fanen i iTunes, velg «Synkroniser Yahoo! Address Book-kontakter», og skriv inn Yahoo!- ID og -passord.

#### Hvis kontakter du har slettet på iPod touch eller datamaskinen, ikke fjernes fra Yahoo! Address Book etter synkronisering

Yahoo! Address Book tillater ikke at kontakter med en Messenger-ID slettes under synkronisering. Hvis du vil slette en kontakt som inneholder en Messenger-ID, logger du deg på Yahoo!- kontoen din og sletter kontakten ved hjelp av Yahoo! Address Book.

#### Hvis du ikke får tilgang til iTunes Wi-Fi Music Store

For å kunne bruke iTunes Wi-Fi Music Store, må iPod touch være koblet til et Wi-Finettverk som er koblet til Internett. Hvis du vil ha informasjon om tilkobling til Wi-Finettverk, kan du lese side 21. iTunes Wi-Fi Music Store er ikke tilgjengelig i alle land.

#### Hvis du ikke kan kjøpe fra iTunes Wi-Fi Music Store

Hvis du vil kjøpe sanger fra iTunes Wi-Fi Music Store (ikke tilgjengelig i alle land), må du ha en iTunes Store-konto, og du må ha vært logget på kontoen forrige gang du synkroniserte iPod touch med iTunes. Hvis det vises en melding om at ingen kontoinformasjon ble funnet, når du prøver å kjøpe musikk, åpner du iTunes, logger på iTunes Store-kontoen din og kobler til og synkroniserer iPod touch.

#### Oppdatere og gjenopprette iPod touch-programvaren

Du kan bruke iTunes til å oppdatere og gjenopprette iPod touch-programvaren. Du bør alltid oppdatere iPod touch slik at den har den nyeste programvaren. Du kan også gjenopprette programvaren, noe som tilbakestiller iPod touch til originaltilstanden.

• *Hvis du velger å oppdatere,* oppdateres iPod touch-programvaren uten at innstillingene og sangene påvirkes.

• *Hvis du velger å gjenopprette,* slettes alle data på iPod touch, inkludert sanger, videoer, kontaktinformasjon, bilder, kalenderinformasjon og alle andre data. Alle iPod touch-innstillinger tilbakestilles til slik de var da enheten var ny.

#### Oppdater eller gjenopprett iPod touch

- 1 Forsikre deg om at du har Internett-tilgang og har installert den nyeste versjonen av iTunes fra www.apple.com/no/itunes.
- 2 Koble iPod touch til datamaskinen.
- 3 Marker iPod touch i kildelisten i iTunes, og klikk på Oversikt-fanen.
- 4 Klikk på «Søk etter oppdateringer». iTunes varsler deg hvis det finnes en nyere versjon av iPod touch-programvaren.
- 5 Klikk på Oppdater for å installere den nyeste versjonen av programvaren. Eller klikk på Gjenopprett for å gjenopprette iPod touch med originalinnstillingene og slette alle dataene på iPod touch. Følg instruksjonene på skjermen for å fullføre gjenopprettingsprosessen.

#### Bruke funksjoner for særlige behov på iPod touch

Følgende funksjoner kan gjøre det lettere å bruke iPod touch hvis du har en funksjonshemning.

#### Spesialtekst

Hvis spesialtekst er tilgjengelig, kan du vise spesialtekst for videoer. Les «Slå spesialtekst på eller av» på side 80.

#### Minste tillatte fontstørrelse for Mail-meldinger

Du kan angi Liten, Middels, Stor, Ekstra stor eller Enorm som minste fontstørrelse for meldingstekst i Mail, slik at meldingene blir enklere å lese. Les «Angi minste tillatte fontstørrelse for meldinger» på side 82.

#### Zoome

Dobbelttrykk eller knip websider, bilder eller kart for å zoome inn. Les side 18.

#### Særlige behov i Mac OS X

Ta i bruk funksjonene for særlige behov i Mac OS X når du bruker iTunes til å synkronisere informasjon og innhold fra iTunes-biblioteket til iPod touch. I Finder velger du Hjelp > Mac Hjelp og søker deretter etter «særlige behov».

Hvis du vil vite mer om iPod touch og funksjoner for særlige behov i Mac OS X, kan du besøke: www.apple.com/no/accessibility

## Mer informasjon, service og support

#### Du finner mer informasjon om hvordan du bruker iPod touch i det skjermbaserte hjelpsystemet og på Internett.

Følgende tabell viser hvor du finner mer informasjon om iPod-relatert programvare og service.

| Hvis du vil vite mer om                                                                                  | Gjør du følgende                                                                                                    |
|----------------------------------------------------------------------------------------------------|----------------------------------------------------------------------------------------------------|
| Sikker bruk av iPod touch                                                                                | Gå til www.apple.com/no/support/manuals/ipod. Der finner du<br>den nyeste versjonen av <i>Viktig produktinformasjon</i> , som inneholder<br>oppdatert informasjon om sikkerhet og regelverk.   |
| Service og support for<br>iPod touch, tips, diskusjons-<br>forumer og nedlasting av<br>Apple-programvare | Gå til www.apple.com/no/support/ipodtouch.                                                                                                    |
| Siste nytt om iPod touch                                                                                 | Gå til www.apple.com/no/ipodtouch.                                                                                                    |
| Bruk av iTunes                                                                                           | Åpne iTunes, og velg Hjelp > iTunes Hjelp.<br>Hvis du vil se en opplæringsvideo om iTunes på<br>Internett (ikke tilgjengelig i alle land), kan du besøke<br>www.apple.com/no/support/itunes.   |
| Bruk av iPhoto i Mac OS X                                                                                | Åpne iPhoto, og velg Hjelp > iPhoto Hjelp.                                                                                                    |
| Bruk av Adressebok i Mac OS X                                                                            | Åpne Adressebok, og velg Hjelp > Adressebok Hjelp.                                                                                                    |
| Bruk av iCal med Mac OS X                                                                                | Åpne iCal, og velg Hjelp > iCal Hjelp.                                                                                                    |
| Microsoft Outlook, Windows<br>Address Book, Adobe<br>Photoshop Album og Adobe<br>Photoshop Elements      | Slå opp i dokumentasjonen som fulgte med disse programmene.                                                                                                    |
| Finne serienummeret<br>til iPod touch                                                                    | Se på baksiden av iPod touch-enheten, eller velg Innst. > Generelt > Om fra Hjem-skjermen.                                                                                                    |
| Garantiservice                                                                                           | Først følger du rådene i denne håndboken og ressurser på<br>Internett. Deretter besøker du www.apple.com/no/support eller<br>leser <i>Viktig produktinformasjon</i> som følger med iPod touch. |
|                                                                                                    |                                                                                                    |

Apple Inc.© 2008 Apple Inc. Alle rettigheter forbeholdes.

Apple, Apple-logoen, AirPort, Cover Flow, iCal, iPhoto, iPod, iTunes, Mac, Macintosh og Mac OS er varemerker for Apple Inc., registrert i USA og andre land. Finder, Safari og Shuffle er varemerker for Apple Inc. .Mac er et tjenestemerke for Apple Inc., registrert i USA og andre land. iTunes Store er et tjenestemerke for Apple Inc. Adobe og Photoshop er varemerker eller registrerte varemerker for Adobe Systems Incorporated i USA og/ eller andre land. Andre selskaper og produktnavn som nevnes i denne boken, kan være varemerker for sine respektive eiere.

Henvisninger til produkter fra andre produsenter skjer kun av informasjonsmessige grunner og innebærer verken en understøttelse eller en anbefaling av disse produktene. Apple vedkjenner seg intet ansvar i forbindelse med disse produktenes ytelse eller anvendelsesområde. Alle overenskomster, avtaler eller garantier, hvis slike finnes, skal gjøres gjeldende direkte mellom leverandør og bruker. Det er blitt lagt stor vekt på at informasjonen i denne boken skal være mest mulig nøyaktig og korrekt. Apple er ikke ansvarlig for eventuelle trykk- eller skrivefeil.

Produktet som er beskrevet i denne brukerhåndboken, inneholder teknologi for beskyttelse av opphavsrettigheter som er beskyttet av metodekrav fra enkelte USA-patenter og andre immaterielle rettigheter som eies av Macrovision Corporation og andre rettighetshavere. Bruken av denne teknologien for beskyttelse av opphavsrettigheter må autoriseres av Macrovision Corporation og er beregnet på bruk i hjemmet og andre begrensede bruksområder med mindre annet er autorisert av Macrovision Corporation. Dekompilering og demontering er forbudt.

Apparatus Claims of U.S. Patent Nos. 4,631,603, 4,577,216, 4,819,098 og 4,907,093 lisensiert kun for begrenset visningsbruk.

H019-1215/2008-03